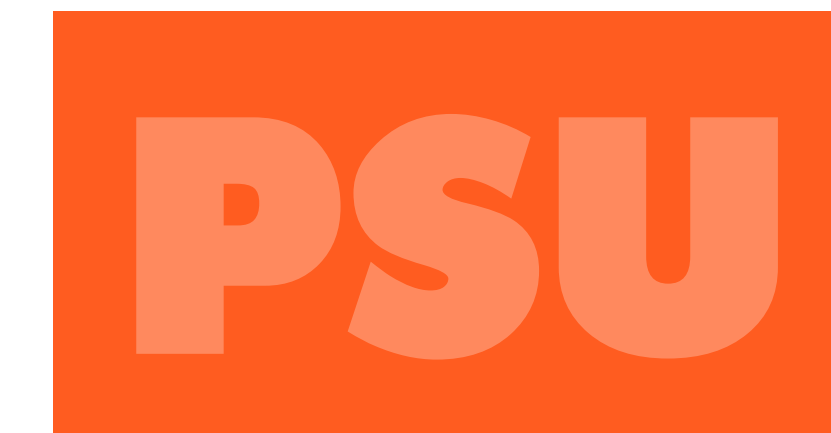

# INSTRUCTIVO INSCRIPCIÓN PSU

# PROCESO DE ADMISIÓN 2015

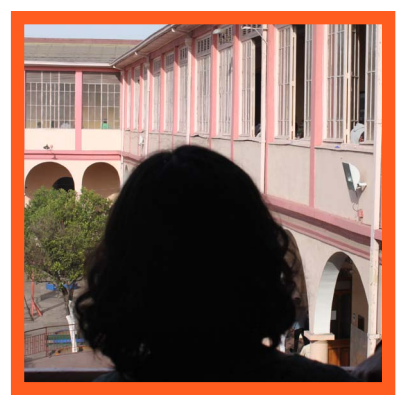

**DESDE:** LUNES 16 DE JUNIO

HASTA: VIERNES 1 DE AGOSTO

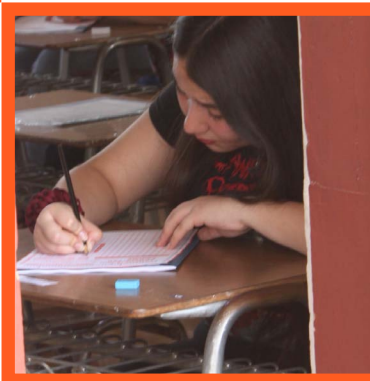

Departamento de Evaluación, Medición y Registro Educacional DEMRE Universidad de Chile

# INDICE

| Detalle                                                                  | Númeró de Página |
|--------------------------------------------------------------------------|------------------|
|                                                                          |                  |
| Ingresar usuario                                                         | 3                |
| Términos y condiciones                                                   | 4                |
| Imposibilidad de Inscripción                                             | 5                |
| Paso 1 – Datos del Inscrito                                              | 7                |
| Antecedentes Personales                                                  |                  |
| Antecedentes Escolares<br>Antecedentes de Rendición<br>Pruebas Electivas | 8                |
| Prueba Electiva Ciencias T-P                                             |                  |
| Sede de Rendición                                                        | 9                |
| Paso 2 – Datos de Dirección Particular<br>Correo Electrónico             | 11               |
| Paso 3 – Datos Socioeconómicos                                           | 12               |
| Antecedentes Socio-económicos<br>Ocupación de los Padres                 | 13               |
| Paso 4 – Pago Arancel/Beca Junaeb                                        | 14               |
| Método de Pago                                                           |                  |
| Paso 4 – Cancelar Valor de Arancel                                       | 15               |
| Procedimiento según Método de Pago                                       |                  |
| a. Imprimir Cupón de Pago                                                | 17               |
| b. Webpay                                                                | 18               |
| Paso 4 – Inscripción Beca Junaeb                                         | 19               |
| Requisitos Beca Junaeb para la PSU                                       | 22               |
| Paso 5 – Obtener Tarjeta de Identificación                               | 23               |
| Recuperación de Clave                                                    | 25               |

A continuación entregamos un instructivo sobre el modo de inscripción para participar en el Proceso de Admisión 2015 y rendir las Pruebas de Selección Universitaria (PSU). El período de inscripciones está abierto entre el lunes 16 de junio y viernes 1 de agosto de 2014.

Para efectuar la inscripción debes ingresar al Portal del Postulante (Figura 1) a través del botón IN-GRESO. Es posible comenzar la inscripción, guardar la información y luego continuar, sin que se pierda o altere la información ingresada. Ingresará a la página de inscripción.

## LA INSCRIPCIÓN ESTÁ COMPLETADA AL MOMENTO DE POSEER LA TARJETA DE IDENTIFICACIÓN. ES DECIR, DESPUÉS DE CANCELAR EL CUPÓN DE PAGO U OBTENER LA CONSTANCIA DE BECA, Y CON ELLO ACCEDER AL PORTAL POSTULANTE PARA IMPRIMIR EL DOCUMENTO DE RENDICIÓN.

#### Ingresar como Usuario

Para registrarte, sigue las instrucciones que aparecerán en la pantalla.

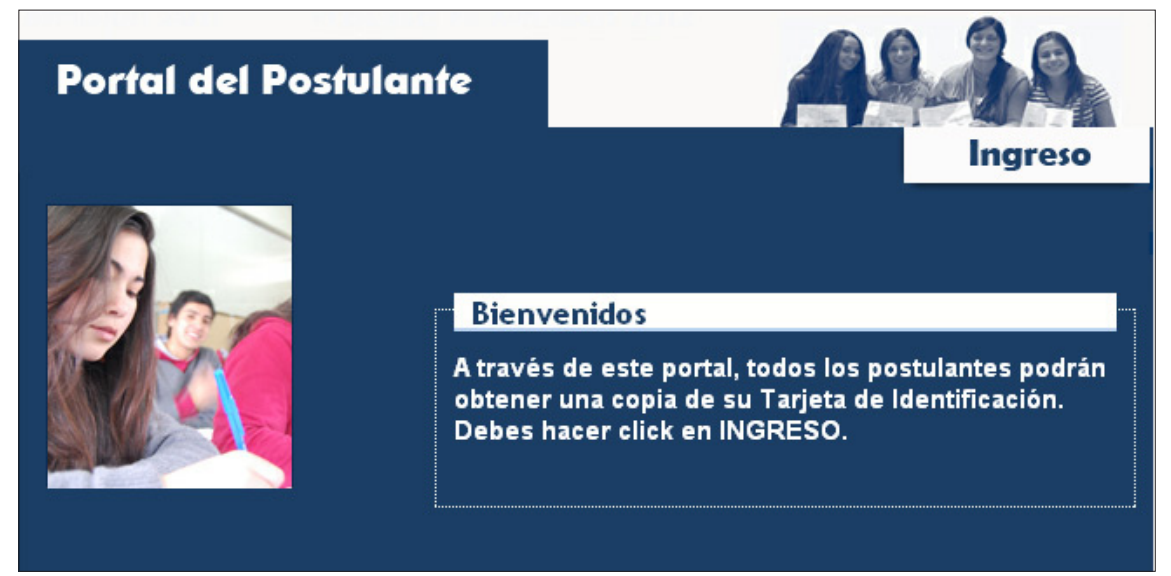

#### Figura Nº 1

Para acceder al sistema debes ingresar como **Usuario** tu número de identificación (Cédula Nacional de Identidad o Pasaporte). Y como **Clave** debes ingresar numéricamente tu Fecha de Nacimiento, en formato día, mes y año ("ddmmaaaa"). Por ejemplo, si naciste el 09 de junio de 1996, tu clave de acceso es "09061996".

| Vicerrectoría de Asuntos Acado<br>DEMRE                                                                                                    | émicos                                                                                              | Portal del Postulan<br>Proceso de Admisión 20                                                                                                    |
|----------------------------------------------------------------------------------------------------|----------------------------------------------------------------------------------------------------|----------------------------------------------------------------------------------------------------|
| <ul> <li>Para inscribirte debes:</li> <li>Ingresar en Usuario el número de tu Cédula de Identidad, en el caso de ser pasaporte debes anteponer la letra P. Ej. P4559522.</li> <li>En la Clave debes escribir tu fecha de nacimiento indicando dia, mes y año de la siguiente forma: si la fecha de nacimiento es 01/10/1994 entonces la clave será 01101994.</li> <li>Completa la información relacionada como sede de rendición, pruebas opcionales a rendir, dirección, correo electrónico, etc.</li> <li>Imprimir el cupón de pago para cancelar en el Banco de Chile, o para hacerlo online a través de Web Pay.</li> <li>Inscripción Beca Junaeb para Rendir PSU.</li> </ul> | Usuario<br>Clave<br>Aceptar<br>Si olvidaste tu clave o número de<br>folio, recuperalo acá<br>v8.5.2 | <ul> <li>Si ya cancelaste el arancel o fuiste beneficiad con beca junaeb debes:         <ul> <li>Ingresar en Usuario el número de tu Cédula de Identidad o Pasaporte, anteponiendo la letra "C" o "P" según corresponda. Por ejemplo: C18253253-7</li> <li>En la Clave debes escribir el número de Folio de cupón de pago cancelado por caja o la cla entregada por el sistema en caso de pago en línea. Si pagaste el cupón de pago en el banco, deber esperar 24 horas hábiles para imprimir tu tarjeta identificación.</li> <li>Si obtuviste la Beca Junaeb, deberás esperar 24 hor para imprimir tu tarjeta de identificación, usando co clave el N° de folio de la constancia.</li> <li>Imprimir tu Tarjeta de Identificación, con la cual debes presentar para poder rendir las prueb oficiales.</li> </ul> </li> </ul> |

\* Si no posees cédula de identidad, debe solicitarla al Servicio de Registro Civil e Identificación.

La inscripción para rendir la PSU consta de cinco (5) Pasos, que debes completar correctamente para poder participar en el Proceso de Admisión 2015. En caso que no completes el registro de datos durante una sesión, puedes guardar la información ya ingresada, y retomar el proceso en otro momento utilizando tu Usuario y Contraseña.

Si te identificaste adecuadamente (número de Cédula de Identidad y fecha de nacimiento), el sistema te permitirá acceder a la página que se muestra en la figura Nº 2. En caso que no te encuentres registrado en el sistema, se te impedirá la inscripción y saldrá un mensaje informándote el procedimiento para solucionar la situación (figura Nº 3).

### Términos y Condiciones para Participar en el Proceso de Admisión 2015

La primera página que encontrarás en el sistema (Figura nº3) trata sobre los **Términos y Condiciones del Proceso**. Quien se inscriba deberá leer atentamente esta información y presionar el botón Aceptar para continuar las siguientes etapas de este proceso.

| *        | Universidad De Chile<br>Vicerrectoria de Asuntos Académicos Portal de<br>DEMRE Proceso de Adm                                                                                                    | l Postulante<br>nisión 2015 |
|----------|----------------------------------------------------------------------------------------------------|-----------------------------|
| FRESIA C | ECILIA CASTILLO DINAMARCA, Identificación C8557398-5.                                                                                                    |                             |
|          | TÉRMINOS Y CONDICIONES PARA PARTICIPAR EN EL PROCESO DE ADMISIÓN 2015                                                                                                    |                             |
|          | Antes de inscribirse en el Proceso de Admisión, los postulantes debe leer cuidadosamente los Términos y<br>Condiciones, los cuales se entienden conocidos y aceptados al momento de cursar su inscripción.                                                                                                    |                             |
|          | Aceptación de condiciones generales: El Proceso de Inscripción se inicia con la aceptación, por parte<br>de los postulantes, de las condiciones generales del Proceso de Admisión, las cuales él declara conocer y<br>aceptar. Las Condiciones Generales, contemplan básicamente los siguientes aspectos:                                                                                                    |                             |
|          | <ol> <li>Declaración de conocimiento y aceptación respecto de las normas y plazos que rigen el Proceso<br/>de Admisión.</li> </ol>                                                                                                    |                             |
|          | 2. Declaración de conocimiento y aceptación de los Derechos y Deberes del postulante.                                                                                                    |                             |
|          | 3. Declaración de conocimiento y aceptación que la única fuente válida de información respecto a las diferentes etapas del proceso y sus requisitos las constituyen el Sistema Unico de Admisión del CRUCH y del DEMRE, por medio de sus respectivas páginas web, siendo responsabilidad del postulante informarse a través de ellas. Asimismo declara aceptar la publicación de sus resultados PSU® y de postulación, a través de la página web del DEMRE.                                                                                 |                             |
|          | <ol> <li>Declaración de conocimiento y aceptación de que una vez cancelado el arancel de inscripción no<br/>procede devolución alguna.</li> </ol>                                                                                                    |                             |
|          | 5. Declaración de conocimiento y aceptación de que autoriza a la Universidad de Chile para utilizar<br>sus datos personales, ingresados a su base de datos, para los fines que estime pertinente,<br>siempre y cuando digan relación con el Proceso de Admisión, estudios estadísticos sobre el<br>proceso a realizar por el CRUCH, y a las becas y créditos asociadas a dicho proceso.                                                                                                    |                             |
|          | 5. Declaración de conocimiento y aceptación de que los folletos de prueba se encuentran protegidos por los derechos de propiedad intelectual, estando expresamente prohibida su reproducción total o parcial, racón por la cual el folleto debe devolverse integramente al momento de concluir las pruebas. El incumplimiento de esta disposición conllevará a la exclusión inmediata del actual proceso, y dará origen a un procedimiento de investigación a fin de determinar las responsabilidades comprometidas y eventuales sanciones. |                             |
|          | <ol> <li>Declaración de conocimiento y aceptación, de que para la aplicación de las pruebas, el postulante<br/>inscrito debe concurrir y rendirlas de forma individual, sin dar, pedir o recibir ayuda durante el<br/>desarrollo de las pruebas.</li> </ol>                                                                                                    |                             |
|          | 8. Declaración de conocimiento y aceptación de que en caso de existir cualquier discrepancia entre<br>la información contenida en la Tarjeta de identificación y los listados oficiales de aplicación priman<br>estos útimos, toda vez que reflejan con fidelidad la información contenida en el sistema al<br>momento del cierre de archivos. Es responsabilidad exclusiva de cada postulante revisar,<br>antes de la fecha de cierre de archivos, que no exista ningún error en los datos y<br>preferencias por él ingresados.            |                             |
|          | <ol> <li>Declaración de conocimiento y aceptación de que las únicas respuestas válidas para los efectos<br/>del cálculo de puntajes son las consignadas en la Hoja de Respuestas correspondiente.</li> </ol>                                                                                                    |                             |
|          | 10. Declaración de conocimiento y aceptación de que la única información válida para efectos del<br>puntaje obtenido en la PSU® es la contenida en la base de datos DEMRE, entregada a cada una de<br>las Universidades del CRUCH, a las Universidades Privadas adscritas al Proceso y demás portales<br>habilitados para esos efectos, careciendo de toda validez legal las impresiones de pantalla que los<br>postulantes puedan realizar de sus puntajes a través de los portales habilitados.                                           |                             |
|          | 11. Declaración de conocimiento y aceptación de que en caso de existir una duda razonable sobre los puntajes obtenidos en la PSU® por parte de postulante, éste puede solicitar la verificación de los mismos. Esta solicitud debe hacerse personalmente ante la Secretaria de Admisión correspondiente y durante el día establecido en el calendario oficial: 22 de diciembre de 2014.                                                                                                    |                             |
|          | No Acepto Acepto                                                                                                    |                             |
|          |                                                                                                    |                             |
|          |                                                                                                    |                             |

4

#### Imposibilidad de Inscripción:

Si no estás registrado en el sistema del DEMRE o no tienes ingresadas Notas de Enseñanza Media -si eres Promoción Anterior-, saldrá un mensaje (Figura N ° 4) señalándote que **no puedes efectuar la inscripción** para participar en el Proceso de Admisión 2015 debido a la falta de información. Una vez solucionado el inconveniente a través de la Secretaría de Admisión correspondiente, podrás efectuar la inscripción sin inconvenientes.

## Promoción del Año:

En caso de Promoción del Año sin ingreso de registro por parte del establecimiento, el interesado debe solicitar a su colegio que realice el registro correspondiente a través del sitio web del DEMRE, sección Portal Colegios.

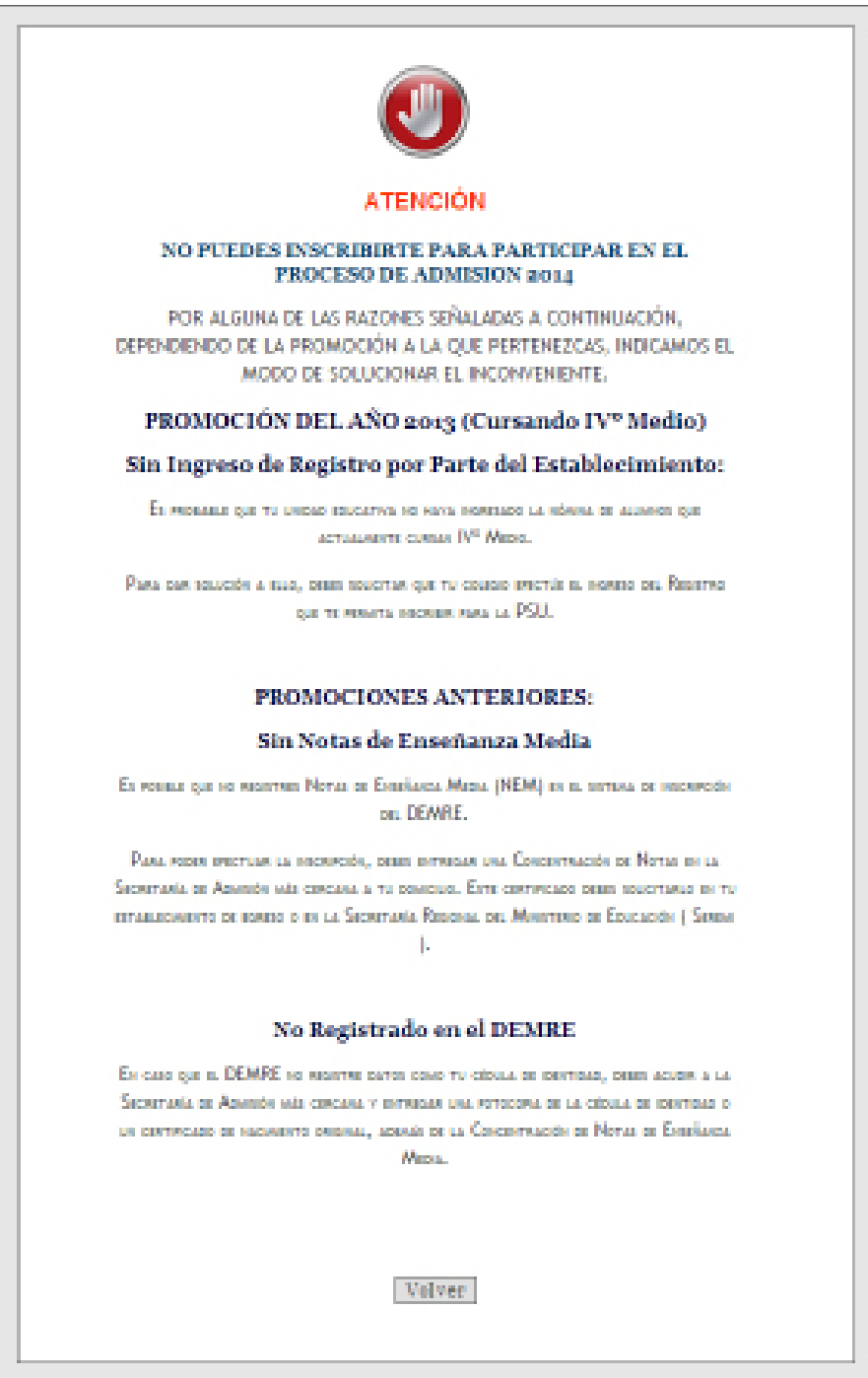

Figura Nº 4

#### **Promociones Anteriores:**

En el caso de Promociones Anteriores, es posible que no tenga ingresadas las Notas de Enseñanza Media (NEM) o no esté registrado en el DEMRE. Para el primero de estos casos, el interesado debe llevar una concentración de notas a la Secretaría de Admisión correspondiente. Esta documentación puede ser solicitada tanto en la Secretaría Regional del Ministerio de Educación o en el establecimiento de egreso. En el caso de no estar registrado, debe acudir a la Secretaría de Admisión portando su cédula de identidad.

Para obtener más información de modo de solucionar problemas de inscripción, puede comunicarse con la **Mesa de Ayuda del DEMRE**, teléfono (2) 2978 3806, o al sitio www.mesadeayuda.demre.cl, o dirigirse a Secretaría de Admisión más cercana a su domicilio.

#### PROMOCIONES ANTERIORES:

#### Sin Notas de Enseñanza Media

En venna que se veneros Meras se Estatiana Mana (NEM) es a serasa se secondios, DEMRE,

Рана черек инстран да несностію, рише нитиван она Сенентнаскі ре Мотан не за Бернитана за Авниція ная синсана з та констали. Еги синтичскої реши зологлана не та изтавлясники за констала з не за Бернитана. Разонна, ред Монтино за Еросарон | Банни 1.

#### No Registrado en el DEMRE

Ен сане дие и. DEMRE не налитие поти сине то спола, не спонтная, план асция и са Seситана за Азмиси наз списана у значащая она изтосовка за са спола за плантная о он сантисало не налитите силона, асекан ре са Сполотислон не Мотаз не Енербанса. Матка.

Figura Nº 5

## Paso 1 - Datos del Inscrito

En la etapa de "Datos del Inscrito" (Figura Nº 6) aparecen los campos referentes a Antecedentes Personales, Antecedentes Escolares y Antecedentes de Rendición. Algunos de éstos cuentan con información que ya está ingresada en el sistema. En tanto que otros sectores debes completarlos con la información requerida, particularmente aquellos señalados con un asterisco (\*), que son de carácter obligatorio para continuar el proceso de inscripción.

|                              | Universidad De Chile<br>Vicerrectoría de Asuntos Académicos<br>DEMRE Proceso de Admisión 2015<br>DATOS DEL INSCRITO DIRECCIÓN PARTICULAR DATOS SOCIOECONÓMICOS PAGO ARANCEL / BECA JUNAEB<br>FRESIA CECILIA CASTILLO DINAMARCA, Identificación C8557398-5.<br>Recuerde, para salir del sistema presione el botón DESCONECTAR DESCONECTAR<br>(*) Datos Obligatorios                                                                                                    |                           |
|------------------------------|----------------------------------------------------------------------------------------------------|---------------------------|
| Antecedentes<br>Personales   | <ul> <li>ANTECEDENTES PERSONALES</li> <li>Pais de Nacionalidad</li> <li>CHILE</li> <li>Género</li> <li>FEMENINO</li> <li>Fecha de</li> <li>04/12/1974</li> <li>Restudiante</li> <li>Otro</li> <li>Estudiante</li> <li>Otro</li> <li>Estudiante</li> <li>Otro</li> <li>Estudiante</li> <li>Estudiante</li> <li>Cestudiante</li> <li>Cestudiante</li></ul> | Antecedentes<br>Escolares |
| Antecedentes<br>de Rendición | ANTECEDENTES DE RENDICIÓN         Secretaria de Admisión         IQUIQUE         (*) Pruebas Electivas         BIOLOGIA         FISICA         QUIMICA         QUIMICA         TECNICO PROFESIONAL    (*) Sede de Rendición seleccione          (*) Sede de Rendición    (*) Sede de Rendición          Guardar       Desconectar    Subir                                                                                                    |                           |

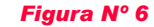

#### **Antecedentes Personales:**

En esta área aparece y se ingresa información referida a antecedentes personales. Debes ingresar *Nacionalidad* y *Ocupación*. En tanto que los campos de *Género* (masculino o femenino) y *Fecha de Nacimient*o ya los encontrarás con información preestablecida.

### Antecedentes Escolares:

En esta área se hallan los campos que contienen tus antecedentes escolares. En caso que pertenezcas a la Promoción del Año –cursando actualmente IV Medio-, aparecerán completos los campos Tipo de Inscrito, Establecimiento Educacional, Rama Educacional, Año, Región y Provincia de Egreso.

\* El único campo sin información –en el caso de Promoción del Año- será el *Promedio de Notas de Enseñanza Media (NEM)*, el cual será ingresado al finalizar el año escolar por tu establecimiento educacional. En el caso de inscritos de **Promociones Anteriores**, todos los campos de esta sección aparecerán completos. En caso que registre en el sistema su Nota de Egreso de Enseñanza Media, todos los campos de esta sección aparecerán completos.

## **ATENCIÓN:**

## LA PERSONA QUE SEA PROMOCIÓN ANTERIOR Y NO REGISTRE NO TAS DE EN-SEÑANZA MEDIA NO SE PODRÁ INSCRIBIR HASTA EL MOMENTO QUE EFECTÚE LA ENTREGA DE ÉSTAS EN LA SECRETARÍA DE ADMISIÓN CORRESPONDIENTE.

En caso que no aparezcan los antecedentes escolares, o éstos sean incorrectos, el interesado debe ponerse en contacto con la Secretaría de Admisión más cercana.

Para conocer cuáles son las Secretarías de Admisión, puedes consultar en esta sección de nuestra página, o llamando a la Mesa de Ayuda al teléfono (2) 2978 38 06 .

## Antecedentes de Rendición

En esta área, ubicada en la parte inferior de la pantalla (Figura nº 7), debes seleccionar al menos una **Prueba Electiva** a rendir, y también debes escoger la **Sede de Rendición**.

| (*) Pruebas Electivas   | Historia, Geografía y Cs. Sociales                                                         |                                                                                                    |
|-------------------------|--------------------------------------------------------------------------------------------|----------------------------------------------------------------------------------------------------|
|                         | Ciencias                                                                                   |                                                                                                    |
|                         | <ul> <li>BIOLOGIA</li> <li>FISICA</li> <li>QUIMICA</li> <li>TECNICO PROFESIONAL</li> </ul> | Importante.<br>Para este Proce<br>de establecimie<br>entre rendir la<br>Científica (Biolo<br>Profesional, seg<br>haga click <u>aquí</u> |
| (*) Sede de Rendición 🕐 | seleccione 🗸                                                                               | ]                                                                                                    |

Figura Nº 7

#### **Pruebas Electivas:**

Existen dos (2) pruebas electivas, de las cuales, debes seleccionar al menos una de ellas, u optar por rendir ambas:

- Prueba de Historia y Ciencias Sociales
- Prueba de Ciencias.

Para seleccionar las pruebas electivas debes marcar el casillero ubicado al lado del nombre de la opción (Figura nº 6). Si seleccionas la prueba de Ciencias, debes indicar además el módulo a rendir (sólo se puede seleccionar un (1) módulo):

#### Módulos Prueba Ciencias:

- Biología
- Física
- Química

#### Prueba Electiva de Ciencias para Técnico - Profesional

Los egresados de establecimientos Técnico Profesional que deseen rendir la prueba de **Ciencias** deberán elegir entre los módulos de Física, Química, Biología o Técnico Profesional. En este último caso, sólo se incluyen contenidos de Ciencias de I y II año Medio.

| ANTECEDENTES DE<br>Secretaría de Admisión     (*) Pruebas Electivas | RENDICION<br>ARICA<br>Historia, Geografía y Cs. Socia<br>Ciencias<br>BIOLOGIA<br>FISICA<br>QUIMICA<br>TECNICO PROFESIONAL | Módulos a seleccionar por TP:<br>• Biología<br>• Física<br>• Química<br>• Técnico Profesional                                                                                                    |
|---------------------------------------------------------------------|----------------------------------------------------------------------------------------------------|----------------------------------------------------------------------------------------------------|
|                                                                     | Figura Nº 8<br>Figura Nº 9                                                                                                | Importante.<br>Para este Proceso de Admisión los postulantes provenientes<br>de establecimientos Téonico Profesionales podrán optar<br>entre rendir la prueba de Ciencias modalidad Humanistico-<br>Científica (Biología, Fisica o Química), o modalidad Téonico<br>Profesional, según su preferencia. Para mayor información<br>hage dick <u>equé</u> |

## Sede de Rendición:

Mediante este selector, debes elegir la Sede de Rendición más cercana a su domicilio o en la cual deseas rendir la PSU.

Para el Proceso de Admisión 2015 están disponibles **170 Sedes de Rendición** a lo largo de todo Chile, desde Putre a Cabo de Hornos. Cualquier cambio de sede de rendición o prueba electiva se puede efectuar durante el período de inscripción. Para ver LISTADO DE SEDES, visita este vínculo.

| Género                                   | FEMENINO                                                     | PROMOCION ANTERIOR- PRO     | OVENIENTE DE ESTABLECIMIENTO EDUCACION | AL   |
|------------------------------------------|--------------------------------------------------------------|-----------------------------|----------------------------------------|------|
| Fecha de<br>Nacimiento                   | 13/06/1980                                                   | Establecimiento Educacional |                                        |      |
| (*) Ocupación u<br>Oficio                | Estudiante                                                   | LICEO BICENTENARIO MART     |                                        |      |
|                                          | ©<br>Otro                                                    | Rama Educacional            | H- C DIURNO                            |      |
|                                          |                                                              | Año de Egreso E. Media      | 1997                                   |      |
|                                          |                                                              | Promedio Notas E.M.         | 6.25                                   |      |
|                                          | Seleccione<br>XV - ARICA                                     | A                           | REGION DEL BIOBIO                      |      |
|                                          | XV - PUTRE                                                   | 50                          | ÑUBLE                                  |      |
|                                          | I - ALTO HOSPICIO<br>I - POZO ALMONTE                        |                             |                                        | PASO |
| ANTECEDEN                                | II - MARIA ELENA<br>II - CALAMA<br>TES E RI II - ANTOFAGASTA |                             | Selector de Sede de<br>Rendición       |      |
| Secretaría de Adm<br>(*) Pruebas Electiv | isión II - TALTAL<br>II - MEJILLONES                         |                             | nonuroion                              |      |
|                                          | III - EL SALVADOR<br>III - DIEGO DE ALMAGR<br>III - CALDERA  | 20                          |                                        |      |

#### Figura Nº 10

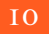

## Difusión de los Locales de Rendición

La Sede de Rendición es la comuna o localidad donde rendirás la PSU. El **Local de Rendición,** en tanto, es el lugar -colegio- hasta donde deberás acudir a rendir las pruebas

Los LOCALES DE RENDICIÓN se informarán el jueves 20 de noviembre en www.demre.cl .

## **ATENCIÓN:**

En caso que tus datos personales no aparezcan en los antecedentes escolares, o éstos sean incorrectos, debes ponerte en contacto con la Secretaría de Admisión más cercana.

Para conocer cuáles son las **Secretarías de Admisión**, puedes consultar en esta sección de nuestra página, o llamando a la **Mesa de Ayuda** al teléfono (2) 2978 38 06 .

## Paso 2 - Dirección Particular

En la sección Dirección Particular (figura N° 11) podrás ingresar, ver y/o modificar la dirección particular (calle, número, población, comuna, provincia y región) y teléfono. Además, deberás ingresar una dirección de correo electrónico que utilices frecuentemente. Es fundamental que coloques estos datos para facilitar la comunicación en caso de ser necesario, tanto como enviarte información sobre el proceso.

| Universidad Universidad Uicerrectori | De Chile<br>a de Asuntos Académicos<br>Proceso de Admisión 2015              |
|--------------------------------------|------------------------------------------------------------------------------|
| DATOS DEL INSCRI                     | TO DIRECCIÓN PARTICULAR DATOS SOCIOECONÓMICOS PAGO ARANCEL / BECA JUNAEB     |
| MELISA EVELYN BARRIGA SA             | AZAR, Identificación C13797397-9.                                            |
|                                      | Recuerde, para salir del sistema presione el botón DESCONECTAR (DESCONECTAR) |
| (*) Datos Obligatorios               |                                                                              |
| ANTECEDENTES DE                      | DIRECCIÓN CONDICIÓN                                                          |
| (*) Calle                            | CALLE UNO                                                                    |
| (*) N°                               | 78787 Block Depto.                                                           |
| Villa/Población                      |                                                                              |
| (*) Ciudad / Localidad               | CHILLAN                                                                      |
| (*) Región                           | REGION DE ANTOFAGASTA                                                        |
| (*) Provincia                        | EL LOA V (*) Comuna OLLAGUE V                                                |
| (*) Ingrese al menos un              | eléfono fijo o celular                                                       |
| Teléfono Fijo                        | 55 9678787                                                                   |
| Teléfono Móvil                       | Seleccione V                                                                 |

Figura Nº 11

Los campos con asteriscos (\*) son obligatorios.

#### Debes ingresar los siguientes datos:

- Calle (\*)
- Número (\*)
- Villa o Población
- Ciudad / Localidad (\*)
- Región(\*)
- Provincia (\*)
- Teléfono fijo
- Teléfono móvil

#### Correo Electrónico:

Campo obligatorio donde se debe ingresar el correo electrónico particular, que permitirá mantener contacto con el inscrito.

| CORREO ELECTRÓN      | ICO                                                                                                    |
|----------------------|----------------------------------------------------------------------------------------------------|
| (*) Correo Contacto  | esteban.gutierrez@gmail.com                                                                                                    |
| ATENCIÓN<br>CONCLUID | : ES OBLIGATORIO INGRESAR UN CORREO ELECTRÓNICO PERSONAL VÁLIDO. UNA VEZ<br>A TU INSCRIPCIÓN SE ENVIARÁ A ESTA DIRECCIÓN LA TARJETA DE IDENTIFICACIÓN. |
|                      | Figura Nº 12                                                                                                    |

ATENCIÓN: ES IMPORTANTE INGRESAR UN CORREO PERSONAL VÁLIDO. SE ENVIARÁ A ESTA DIRECCIÓN ELECTRÓNICA, UNA VEZ FINALIZADA LA INSCRIPCIÓN, LA TARJETA DE IDENTIFICACIÓN.

## Paso 3 – Datos Socioeconómicos

El formulario de inscripción contempla una sección de Datos Socioeconómicos (figura N°13) que tienen datos obligatorios y opcionales a completar. Para el primero de los casos deberás completar estado civil, ingreso bruto familiar y cobertura de salud.

Los campos opcionales, en tanto, tienen por objetivo obtener una referencia del eventual financiamiento de los estudios, ocupación de los padres y nivel educacional de éstos, entre otros.

|                           | *                                                                    | Universidad                                                                                                    | De Ch                                                                                       | ile                                                                        |                                                                                                    |                                                                                           |                                                                                                    |                                                                                                 | Dontal del Destulants                                                   |
|---------------------------|----------------------------------------------------------------------|----------------------------------------------------------------------------------------------------|---------------------------------------------------------------------------------------------|----------------------------------------------------------------------------|----------------------------------------------------------------------------------------------------|-------------------------------------------------------------------------------------------|----------------------------------------------------------------------------------------------------|-------------------------------------------------------------------------------------------------|-------------------------------------------------------------------------|
|                           |                                                                      | DEMRE                                                                                                    | a de As                                                                                     | sunt                                                                       | os Acade                                                                                                    | micos                                                                                     | 1                                                                                                    | Pro                                                                                             | ceso de Admisión 2015                                                   |
|                           | DAT                                                                  | OS DEL INSCRI                                                                                                    | TO                                                                                          | DIR                                                                        | ECCIÓN P                                                                                                    | ARTICU                                                                                    | JLAR DA                                                                                                | TOS SOCIOECON                                                                                   | ÓMICOS PAGO ARANCEL / BECA JUNA                                         |
|                           | MELISA E                                                             | VELYN BARRIGA SAI                                                                                                    | LAZAR, Idi                                                                                  | entifica                                                                   | ción C137973                                                                                                    | 97-9.                                                                                     | Recuerde, par                                                                                          | ra salir del sistema pres                                                                       | ione el botón DESCONECTAR                                               |
|                           | (*) Dato                                                             | s Obligatorios                                                                                                    |                                                                                             |                                                                            |                                                                                                    |                                                                                           |                                                                                                    |                                                                                                 |                                                                         |
|                           |                                                                      | ANTECEDENTES S                                                                                                    | DCIOECO                                                                                     | NÓM                                                                        | ICOS                                                                                                    |                                                                                           |                                                                                                    | Financianianta                                                                                  | CONDICIONES AJUDA                                                       |
|                           | (*) E                                                                | stado Civil                                                                                                    |                                                                                             |                                                                            | Soltero(a)                                                                                                    | ۲                                                                                         |                                                                                                    | principal de los<br>estudios                                                                    | seleccione V                                                            |
|                           | ¿Tie                                                                 | ne trabajo remunerad                                                                                                    | 0?                                                                                          |                                                                            | seleccione.                                                                                                    |                                                                                           | ¥                                                                                                    | secundario de los<br>estudios                                                                   | seleccione V                                                            |
|                           | Hora                                                                 | ario de trabajo                                                                                                    |                                                                                             |                                                                            | seleccione.                                                                                                    |                                                                                           |                                                                                                    | Padre<br>Educación de la                                                                        | seleccione V                                                            |
|                           | Hora                                                                 | as semanales de dedi                                                                                                    | cación lab                                                                                  | oral                                                                       | seleccione                                                                                                    |                                                                                           | •                                                                                                    | Madre<br>Situación                                                                              | seleccione                                                              |
|                           | Núm                                                                  | ero de personas que                                                                                                    | componer                                                                                    | ı el                                                                       | seleccione.                                                                                                    |                                                                                           |                                                                                                    | padre<br>Situación                                                                              |                                                                         |
|                           | dom<br>Núm                                                           | o familiar, incluido tu,<br>éstico y allegados<br>iero de personas que                                                                                                    | tiene traba                                                                                 | ajo                                                                        |                                                                                                    |                                                                                           |                                                                                                    | ocupacional de la<br>madre<br>(*) Ingreso bruto                                                 | seleccione •                                                            |
|                           | rem<br>¿Qu                                                           | unerado<br>ién es el jefe de famili                                                                                                    | a?                                                                                          |                                                                            | seleccione.                                                                                                    |                                                                                           |                                                                                                    | del grupo familiar<br>Tipo de organismo<br>en que trabaja el                                    | seleccione                                                              |
|                           | i Vis                                                                | ven tus padres?                                                                                                    |                                                                                             |                                                                            | seleccione                                                                                                    | •                                                                                         |                                                                                                    | Padre<br>Tipo de organismo<br>en que trabaja la                                                 | seleccione                                                              |
|                           | N° d                                                                 | le personas que estu                                                                                                    | dian, inclui                                                                                | do tú                                                                      |                                                                                                    |                                                                                           |                                                                                                    | Madre<br>(*) Cobertura de                                                                       | FONASA                                                                  |
|                           |                                                                      | Pre-básica                                                                                                    |                                                                                             | Media                                                                      | 1ro. a 3ro.                                                                                                    |                                                                                           | Superior                                                                                               | Rut del padre                                                                                   | · · ·                                                                   |
|                           |                                                                      | Básica                                                                                                    |                                                                                             | Media 4                                                                    | 4to.                                                                                                    |                                                                                           | Otras                                                                                                  | Rut de la madre                                                                                 |                                                                         |
|                           | (*) ¿<br>Edu                                                         | Ha estudiado en algu<br>cación Superior?                                                                                                    | na Instituci                                                                                | ón de                                                                      | Si No                                                                                                    |                                                                                           |                                                                                                    |                                                                                                 |                                                                         |
|                           |                                                                      |                                                                                                    | Tipo Inst                                                                                   | itución                                                                    | CENTRO DE                                                                                                    | FORMAC                                                                                    | CIÓN TÉCNICA                                                                                           | ¥                                                                                               |                                                                         |
|                           |                                                                      | N                                                                                                    | ombre Inst                                                                                  | itución                                                                    | UNIVERSID                                                                                                    | AD DE AT                                                                                  | ACAMA                                                                                                  |                                                                                                 | Ŧ                                                                       |
|                           |                                                                      |                                                                                                    |                                                                                             |                                                                            |                                                                                                    |                                                                                           |                                                                                                    |                                                                                                 | PASO 3                                                                  |
|                           | I Ocu                                                                | pación principal                                                                                                    | del Pad                                                                                     | re                                                                         |                                                                                                    |                                                                                           |                                                                                                    | (0                                                                                              | oble click para desmarcar la opción                                     |
| Dato opcional             | Pequ     Ofici     Obre     Obre     Obre     Obre     Obre     Obre | eados de oficina y ac<br>ie?o empresario indus<br>ios artesanales, talleri<br>ero urbano calificado,<br>ero agricola o minero o<br>ero urbano no calificas<br>ero agricola o minero r<br>icinas domestino, sero | atrial, subo<br>es de joyer<br>electricista<br>calificado, i<br>do, obrero<br>no calificado | ficiales<br>ficiales<br>ros, mu<br>a, meca<br>mecani<br>de con<br>lo, obre | eclaizadas,<br>de FF.AA y<br>jeblistas, sast<br>anico, carpinte<br>ico, electricist<br>astruccion, ca<br>eros agricolas | Carabine<br>res, modis<br>ro, etc.<br>a, tractori<br>rgador, es<br>, ganader<br>s mensaie | s, secretarias,<br>ros, minero, co<br>stas, peluquero<br>sta, etc.<br>stibador, etc.<br>ros, madereros | vendedores de comerci<br>imercial y agricola.<br>os, etc.<br>i, pescadores, mineros,<br>a etc.) | etc.                                                                    |
|                           | Due?                                                                 | a(o) de casa                                                                                                    | icios meno                                                                                  | res (de                                                                    | e restaurantes                                                                                                    | , mensaje                                                                                 | eros, conserjes                                                                                        | s, etc.)                                                                                        |                                                                         |
|                           | • Ocu                                                                | pacion principal                                                                                                    | de la Ma                                                                                    | idre                                                                       |                                                                                                    |                                                                                           |                                                                                                    | (0                                                                                              | oble click para desmarcar la opción                                     |
| <b>Acunación de la</b>    | Gere band                                                            | entes, administrativos<br>cos, AFP e isapres, of<br>esional con cinco o m                                                                                                    | de catego<br>liciales sup<br>as a?os de                                                     | ria sup<br>periors<br>e estud                                              | erior, grandes<br>FFAA, y Cara<br>lios universita                                                                       | empresa<br>bineros, r<br>rios                                                             | rios industriale<br>miembros supe                                                                      | s, comerciantes y agric<br>riores del poder judicial                                            | olas (mas de 50 empleados), altos ejecutivos de<br>, diplomaticos, etc. |
| Vadre                     | Empl<br>meno<br>Empl                                                 | leados y funcionarios<br>os de 5 a?os de estud<br>leados de oficina y ac                                                                                                    | especializ<br>tios univer<br>tividades s                                                    | ados, j<br>sitarios<br>semies                                              | efes intermed<br>s<br>pecializadas,                                                                                     | ios de ser<br>oficinistas                                                                 | rvicios publicos<br>s, secretarias, v                                                                  | s y privados, oficiales F<br>vendedores de comerci                                              | F.AA. y Carabineros, profesionales y tecnicos de<br>io, chofer, etc.    |
|                           | Pequ     Ofici     Ohre                                              | ie?o empresario indus<br>ios artesanales, talleri<br>iro urbano calificado                                                                                                    | strial, subo<br>es de joyer<br>electriciets                                                 | ficiales<br>ros, mu                                                        | e de FF.AA y<br>reblistas, sast                                                                                         | Carabine<br>res, modi:                                                                    | ros, minero, co<br>stas, peluquero                                                                     | omercial y agricola.<br>os, etc.                                                                |                                                                         |
|                           | Obre<br>Obre<br>Obre<br>Serv                                         | ero agricola o minero o<br>ero urbano no calificad<br>ero agricola o minero r<br>ricios domestico, serv                                                                                                    | calificado,<br>do, obrero<br>no calificado<br>icios meno                                    | mecani<br>de con<br>lo, obre<br>res (de                                    | ico, electricist<br>istruccion, ca<br>eros agricolas<br>e restaurantes                                                  | a, tractori<br>rgador, es<br>, ganader<br>a, mensaje                                      | sta, etc.<br>stibador, etc.<br>ros, madereros<br>eros, conserjes                                       | , pescadores, mineros,<br>s, etc.)                                                              | etc.                                                                    |
|                           | <ul> <li>Duef</li> <li>Ram</li> </ul>                                | ra(o) de casa<br>la de la actividad                                                                                                    | económ                                                                                      | ica e                                                                      | n que traba                                                                                                    | aja el Pi                                                                                 | adre                                                                                                   |                                                                                                 |                                                                         |
| <b>Letivided</b>          | O Agri                                                               | cultura, ganaderia, pe                                                                                                    | sca y caz                                                                                   | а.                                                                         |                                                                                                    |                                                                                           |                                                                                                    | (0                                                                                              | oble click para desmarcar la opción                                     |
| ivuviudu<br>Ioonómios del | Expl     Inger     Com                                               | otación de minas y ca<br>niería, industria, const<br>ercio al por mayor y c                                                                                                    | nteras<br>ruccion, a<br>tenor Bac                                                           | rtesani                                                                    | a, industria de                                                                                                    | alimento                                                                                  | s, textiles, meta                                                                                      | alurgica, quimica, calzad                                                                       | do, etc. Construccion de viviendas y caminos, etc                       |
| iconomica uei             | Tran                                                                 | sportes, almacenajes<br>icios educacionales n                                                                                                    | y comunic<br>ublicos y i                                                                    | acione<br>privado                                                          | es telegraficas<br>os. Ministerio d                                                                                     | , telefonio<br>le educac                                                                  | cas, radio y TV<br>tion, establecim                                                                    | ,<br>nientos educacionales d                                                                    | ie todos los niveles                                                    |
| raure                     | <ul> <li>Serv</li> <li>Serv</li> </ul>                               | icios de salud publico<br>icios de utilidad public                                                                                                    | s y privad<br>a, fiscales                                                                   | os. Min<br>y priv                                                          | isterio de salu<br>ados. Agua, li                                                                                       | d, estable<br>uz, gas, s                                                                  | ecimientos de s<br>ervicios sanita                                                                     | alud de todos los nivele<br>rios, minicipales, etc.                                             | 3S.                                                                     |
| Dato opcional             | <ul> <li>Serv</li> <li>Otro</li> <li>Otro</li> </ul>                 | ricios jurídicos, de ord<br>s servicios publicos y<br>s servicios personale                                                                                                    | en y segur<br>privados<br>s, trabajos                                                       | ridad, n<br>no inclu<br>en hot                                             | ninisterios del<br>uidos en los a<br>teles, residen                                                                     | interior, ju<br>nteriores.<br>ciales, res                                                 | usticia y defens<br>Tesoreria, imp<br>staurantes, cas                                                  | sa, servicios juridicos p<br>uestos internos, etc.<br>sas particulares, etc.                    | ublicos y privados, FF.AA. y carabineros                                |
|                           | <ul> <li>Bue</li> <li>Ram</li> </ul>                                 | a de la actividad                                                                                                    | económ                                                                                      | ica e                                                                      | n que traba                                                                                                    | aja la M                                                                                  | adre                                                                                                   |                                                                                                 | able eliele en en de service la service                                 |
|                           | O Agric                                                              | cultura, ganaderia, per                                                                                                    | sca y caza                                                                                  | I.                                                                         |                                                                                                    |                                                                                           |                                                                                                    | (C                                                                                              | oure click para desmarcar la opción                                     |
| <b>Actividad</b>          | lnger<br>Com                                                         | nieria, industria, const<br>arcio al por mayor v m                                                                                                    | ruccion, ar<br>ienor. Ban                                                                   | tesania<br>cos y s                                                         | a, industria de<br>seguros                                                                                              | alimentos                                                                                 | s, textiles, meta                                                                                      | lurgica, quimica, calzad                                                                        | io, etc. Construccion de viviendas y caminos, etc.                      |
| conómica de               | <ul> <li>Trans</li> <li>Serv</li> </ul>                              | sportes, almacenajes<br>icios educacionales p                                                                                                    | y comunic<br>ublicos y p                                                                    | acione<br>privado                                                          | s telegraficas<br>s. Ministerio d                                                                                       | , telefonic<br>e educaci                                                                  | as, radio y TV<br>ion, establecim                                                                      | ientos educacionales d                                                                          | e todos los niveles                                                     |
| a Madre                   | <ul> <li>Serv</li> <li>Serv</li> </ul>                               | icios de salud publico<br>icios de utilidad public                                                                                                    | s y privado<br>a, fiscales                                                                  | os. Mini<br>y priva                                                        | isterio de salu<br>ados. Agua, lu                                                                                       | d, estable<br>z, gas, se                                                                  | cimientos de s<br>ervicios sanitar                                                                     | alud de todos los nivele<br>rios, minicipales, etc.                                             | s.                                                                      |
|                           | <ul> <li>Serv</li> <li>Otros</li> <li>Otros</li> </ul>               | icios juriaicos, de orde<br>s servicios publicos y<br>s servicios personales                                                                                                    | privados r<br>s, trabaios                                                                   | idad, m<br>no inclu<br>en hot                                              | inisterios del<br>idos en los ar<br>eles, residenc                                                                      | nterior, ju<br>iteriores.<br>iales, res                                                   | sucia y defens<br>Tesoreria, impu<br>taurantes, cas                                                    | a, servicios jurídicos pu<br>uestos internos, etc.<br>as particulares. etc.                     | unicos y privados. FF.AA. y carabineros                                 |
| Jato opcional             | O Due?                                                               | a(o) de casa                                                                                                    | ,                                                                                           |                                                                            |                                                                                                    |                                                                                           |                                                                                                    |                                                                                                 |                                                                         |
|                           |                                                                      |                                                                                                    |                                                                                             | [                                                                          | Guardar                                                                                                    |                                                                                           | Desconec                                                                                               | tar                                                                                             | subi                                                                    |

Figura Nº 13

#### Antecedentes Socioeconómicos

Campos que debes completar sobre origen y montos estimados para el financiamiento de estudios superiores (Figura nº 14). Tiene datos que son obligatorios como Estado Civil, si tiene trabajo remunerado e Ingreso Bruto Familiar y si posee estudios superiores previamente, entre otros. También hay datos opcionales constitución y estudios de la familia, entre otros.

| Universidad De Chile<br>Vicerrectoría de Asur<br>DEMRE                                                  | ntos Académicos                 | Proc                                            | Portal del Postulan<br>ceso de Admisión 201 | te<br>5 |
|----------------------------------------------------------------------------------------------------|---------------------------------|-------------------------------------------------|---------------------------------------------|---------|
| ATOS DEL INSCRITO DI                                                                                    | RECCIÓN PARTICULAR              | DATOS SOCIOECONÓ                                | MICOS PAGO ARANCEL / BECA JUN               | VAEE    |
| A EVELYN BARRIGA SALAZAR, Identifi<br>atos Obligatorios                                                 | cación C13797397-9.<br>Recuerde | e, para salir del sistema presi                 | one el botón DESCONECTAR DESCONECTA         | R       |
| ANTECEDENTES SOCIOECONÓ                                                                                 | MICOS                           |                                                 | CONDICIONES AYUD/                           | 4)      |
| (*) Estado Civil                                                                                        | Soltero(a)                      | Financiamiento<br>principal de los<br>estudios  | seleccione V                                |         |
| ¿Tiene trabajo remunerado?                                                                              | seleccione ¥                    | Financiamiento<br>secundario de los<br>estudios | seleccione T                                |         |
| Horario de trabajo                                                                                      | seleccione V                    | Educación del<br>Padre                          | seleccione                                  |         |
| Horas semanales de dedicación laboral                                                                   |                                 | Educación de la<br>Madre                        | seleccione 🔻                                |         |
| De proseguir estudios vivirá con                                                                        | seleccione V                    | Situación<br>ocupacional del<br>padre           | seleccione                                  | •       |
| Número de personas que componen el<br>grupo familiar, incluido tú, el servicio<br>doméstico y allegados |                                 | Situación<br>ocupacional de la<br>madre         | seleccione                                  | •       |
| Número de personas que tiene trabajo<br>remunerado                                                      |                                 | (*) Ingreso bruto<br>del grupo familiar         | 144.001 a 288.000 V                         |         |
| ¿Quién es el jefe de familia?                                                                           | seleccione V                    | Tipo de organismo<br>en que trabaja el<br>Padre | seleccione V                                |         |
| ¿Viven tus padres?                                                                                      | seleccione V                    | Tipo de organismo<br>en que trabaja la<br>Madre | seleccione V                                |         |
| Nº de personas que estudian, incluido tú                                                                |                                 | (*) Cobertura de<br>salud                       | FONASA                                      |         |
| Pre-básica Med                                                                                          | ia 1ro. a 3ro. Superio          | or Rut del padre                                | -                                           |         |
|                                                                                                    |                                 |                                                 |                                             |         |

#### **Ocupación de los Padres**

Área opcional (figura nº 15) para identificar la ocupación de tus padres. Sólo puedes seleccionar una opción para cada progenitor.

| •       | Ocupación principal del Padre                                                                                                    |
|---------|----------------------------------------------------------------------------------------------------|
|         | (Doble click para desmarcar la opción)                                                                                                    |
| 0       | Gerentes, administrativos de categoria superior, grandes empresarios industriales, comerciantes y agricolas (mas de 50 empleados), altos ejecutivos de<br>bancos, AFP e isapres, oficiales superiors FFAA, y Carabineros, miembros superiores del poder judicial, diplomaticos, etc.<br>Profesional con cinco o mas a7os de estudios universitarios. |
| 0       | Empleados y funcionarios especializados, jefes intermedios de servicios publicos y privados, oficiales FF.AA. y Carabineros, profesionales y tecnicos de menos de 5 a?os de estudios universitarios                                                                                                    |
| $\odot$ | Empleados de oficina y actividades semiespecializadas, oficinistas, secretarias, vendedores de comercio, chofer, etc.                                                                                                    |
|         | Peque?o empresario industrial, suboficiales de FF.AA y Carabineros, minero, comercial y agricola.                                                                                                    |
|         | Oficios artesanales, talleres de joyeros, mueblistas, sastres, modistas, peluqueros, etc.                                                                                                    |
|         | Obrero urbano calificado, electricista, mecanico, carpintero, etc.                                                                                                    |
|         | Obrero agricola o minero calificado, mecanico, electricista, tractorista, etc.                                                                                                    |
|         | Obrero urbano no calificado, obrero de construccion, cargador, estibador, etc.                                                                                                    |
| D       | Obrero agricola o minero no calificado, obreros agricolas, ganaderos, madereros, pescadores, mineros, etc.                                                                                                    |
| Ō       | Servicios domestico, servicios menores (de restaurantes, mensajeros, conserjes, etc.)                                                                                                    |
| Ō       | Due?a(o) de casa                                                                                                    |
|         | Ocupación principal de la Madra                                                                                                    |
|         | (Doble click para desmarcar la opción)                                                                                                    |
| _       | Gerentes, administrativos de categoria superior, grandes empresarios industriales, comerciantes y agricolas (mas de 50 empleados), altos ejecutivos de                                                                                                    |
| 0       | bancos, AFP e isapres, oficiales superiors FFAA. y Carabineros, miembros superiores del poder judicial, diplomaticos, etc.                                                                                                    |
|         | Profesional con cinco o mas a?os de estudios universitarios.                                                                                                    |
| 0       | Empleados y funcionarios especializados, jefes intermedios de servicios publicos y privados, oficiales FF.AA. y Carabineros, profesionales y tecnicos de menos de 5 a?os de estudios universitarios                                                                                                    |
|         | Empleados de oficina y actividades semiespecializadas, oficinistas, secretarias, vendedores de comercio, chofer, etc.                                                                                                    |
|         | Peque?o empresario industrial, suboficiales de FF.AA y Carabineros, minero, comercial y agricola.                                                                                                    |
|         | Oficios artesanales, talleres de joyeros, mueblistas, sastres, modistas, peluqueros, etc.                                                                                                    |
| D       | Obrero urbano calificado, electricista, mecanico, carpintero, etc.                                                                                                    |
|         | Obrero agricola o minero calificado, mecanico, electricista, tractorista, etc.                                                                                                    |
|         | obrero agricola o minero dalindado, nedanico, electricista, ractorista, etc.                                                                                                    |
|         | Obrero urbano no calificado, obrero de construccion, cargador, estibador, etc.                                                                                                    |

#### Figura Nº 15

## Paso 4 - Pago Arancel / Beca Junaeb

En esta etapa de la inscripción, cuando ya se ingresaron todos los datos, aparecerá en pantalla el acceso para utilizar la Beca Junaeb –para el caso de los inscritos de la Promoción del Año de Colegios Municipales o Particulares Subvencionados (gratuito)- o Pagar Arancel – correspondiente a los alumnos de IV Medio (Promoción del Año) de Colegios Particulares Pagados y Promociones Anteriores.

| Unive     | rsidad De Chile<br>rectoría de Asuntos Académicos <b>Portal del P</b>                                                                                                    | Postular             |
|-----------|----------------------------------------------------------------------------------------------------|----------------------|
| DEMF      | RE Proceso de Admis                                                                                                    | sión 20 <sup>°</sup> |
| TOS DEL   | INSCRITO DIRECCIÓN PARTICULAR DATOS SOCIOECONÓMICOS PAGO ARANCEI                                                                                                    | l / BECA JU          |
| EVELYN BA | RRIGA SALAZAR, Identificación C13797397-9.<br>Recuerde, para salír del sistema presione el botón DESCONECTAR                                                                                                    | DESCONEC             |
| IDÓN DE D |                                                                                                    |                      |
|           | CONDICIONES                                                                                                    | ASODA                |
|           |                                                                                                    |                      |
|           | Selecciona procedimiento a seguir:                                                                                                    |                      |
|           | Selecciona una Opción 🔹                                                                                                    |                      |
|           | Beca Junaeb                                                                                                    |                      |
|           | En esta página deberás validar tu Beca Junaeb para la PSU -en caso que seas Promoción del Año<br>Municipal y Particular Subvencionado                                                                                                    |                      |
|           | Promoción del Año: Municipal y Particular Subvencionado                                                                                                    |                      |
|           | Inscripción Beca Junaeb                                                                                                    |                      |
|           | Para validar la Beca Junaeb para la PSU deberás elegir en el selector superior "Inscripción Beca<br>Junaeb".                                                                                                    |                      |
|           | Se abrirá un formulario que deberás completar y enviar. Obtendrás la beca al momento de<br>desplegarse la Constancia de Beca, la que deberás conservar, y que contiene un número de folio<br>(futura clave de acceso al Portal Postulante).          |                      |
|           | Pasadas 24 horas de imprimir la Constancia puedes reingresar a esta página para imprimir tu<br>Tarjeta de Identificación.                                                                                                    |                      |
|           | Promoción del Año Particular Pagado y Promociones Anteriores                                                                                                    |                      |
|           | Pago Arancel: Cupón de Pago o medios de pago online                                                                                                    |                      |
|           | Por medio del selector, elige el método de pago con el cual cancelarás el arancel<br>correspondiente a la inscripción para el Proceso de Admisión 2015. El valor único es S27.520.<br>Automáticamente se abrirá una nueva página según la selección. |                      |
|           |                                                                                                    |                      |
|           | PASO A                                                                                                    |                      |
|           | 14004                                                                                                    |                      |
|           |                                                                                                    |                      |

Figura Nº 16

## Alumnos de IV Medio Colegios Municipales y Particulares Subvencionados

En el caso de los alumnos de IV Medio de Colegios Municipales y Particulares subvencionados sólo aparecerá en el selector la opción "**Inscripción Beca Junaeb**".

#### Alumnos de IV Medio Colegios Particulares Pagados y Promociones Anteriores

En el caso de los alumnos de IV Medio de Colegios Particulares Pagados y aquellos que egresaron en años anteriores (Promociones Anteriores) aparecerán los diferentes métodos de pago del **arancel único de \$27.520.-**.

## Paso 4 - Cancelar Valor del Arancel

Si eres de la **Promoción del Año** de un establecimiento Particular Pagado o de Promociones Anteriores debes seleccionar el modo que cancelarás el valor del arancel de **\$27.520.-**, para lo cual existen 2 modalidades.

|                                                                            | Imprimir cupón de pago<br>Seleccione<br>Imprimir cupón de pago<br>Pagar a través de Web Pay Tarjeta de Crédito                                                                                                    |
|----------------------------------------------------------------------------|----------------------------------------------------------------------------------------------------|
| A través del S<br>correspondiente                                          | elector, elige una forma de pago para Cancelar el Arancel<br>al Proceso de Admisión 2015.                                                                                                    |
| <ul> <li>Los metodos o<br/>Imprimir Cupón<br/>(Tras su cancelao</li> </ul> | de pago son:<br>de Pago: Pago a través de los cajeros del Banco de Chile y Edwards.<br>ción deberá esperar 24 horas para obtener la Tarjeta de Identificación).                                                                               |
| Web Pay - Tarje<br>Número de trar<br>Identificación in<br>número de trans  | ta de Crédito: Método de pago a través de tarjeta de crédito bancaria.<br>Isacción servirá de número de Folio. Puede obtener la Tarjeta de<br>mediatamente tras su cancelación, utilizando como clave de acceso el<br>acción de la operación. |
| Valores Inscripci                                                          | ón:                                                                                                    |
| Promoción del A                                                            | ño: \$27.520                                                                                                    |
| Promociones An                                                             | teriores: \$27.520                                                                                                    |
| UNA                                                                        | vez que imprimas el cupón y realices el pago en el Banco,<br>debes ingresar nuevamente al Sistema.                                                                                                    |
|                                                                            | Aceptar Desconectar                                                                                                    |
|                                                                            | PASO 4                                                                                                    |

Figura Nº 17

## Los 2 (dos) métodos de pago son (Figura nº11):

**a. Imprimir Cupón de Pago:** Obtendrás un cupón de pago que deberás cancelar en el Banco de Chile. Posterior a su cancelación, deberás esperar 24 horas para reingresar al Portal del Postulante, utilizando como clave el folio del cupón de pago, para imprimir tu Tarjeta de Identificación.

**b. Webpay (Tarjeta de Crédito Bancarias):** Sistema de pago on line para tarjetas de crédito bancarias (Visa, Master, Diners).

#### 16

## Métodos de Pago:

Imprimir Cupón de Pago: Obtendrás un cupón de pago que deberás cancelar en el Banco de Chile. Posterior a su cancelación deberás esperar 24 horas para reingresar al Portal del Postulante, utilizando como clave el folio del cupón de pago, para imprimir tu Tarjeta de Identificación.

Webpay: Los usuarios de tarjetas de crédito bancarias (Visa, Mastercard, American Express, etc.) disponen el sistema Webpay para cancelar el valor del arancel. Este sistema en linea permitirá cancelar el valor del arancel y obtener el comprobante de pago, para obtener inmediatamente la Tarjeta de Identificación. Después de elegir el método de pago, deberás presionar el botón Aceptar.

#### Procedimiento Según Método de Pago

#### a) Imprimir Cupón de Pago: Pago en Cajero Banco Chile, Banco Edwards

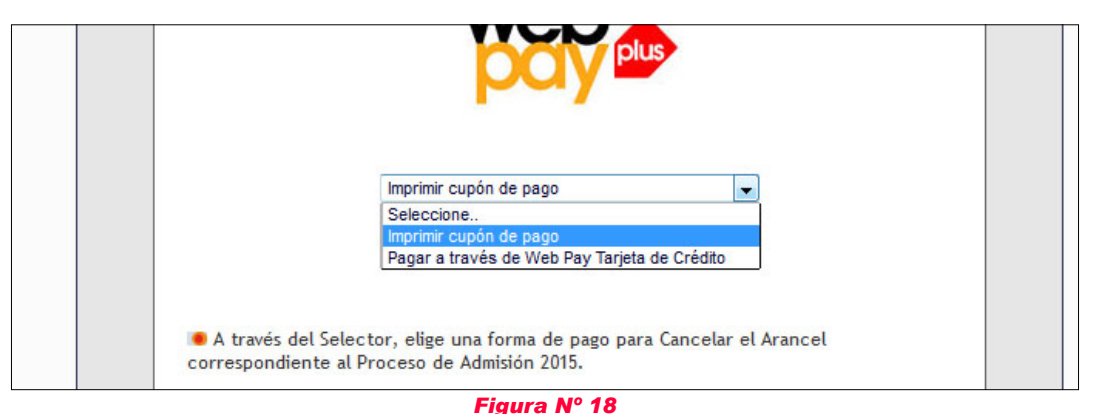

Al seleccionar esta opción y pulsar el botón **Aceptar**, inmediatamente se abrirá un documento en formato PDF con el Cupón de Pago (Figura nº19).

Este documento, que incluye los datos de la persona que se inscribe, número de folio y el valor del arancel (\$27.520.-), deberás cancelarlo en efectivo o cheque (nominativo a "Universidad de Chile") en las cajas del Banco de Chile, Banco Edwards.

Para su cancelación, el Cupón de Pago deberá ser impreso en hoja tamaño carta con orientación vertical.

Una vez cancelado el Cupón de Pago en Banco de Chile o Banco Edwards, deberás **esperar al día hábil siguiente** para continuar el trámite de inscripción si el cupón fue cancelado en horario bancario (9:00 a 14:00 hrs.).

| ESTA BOLETA DE PAGO NO ACREDITA LA IN                                                                                                    | BOL<br>ISCRIPCIÓN SI NO REGISTRA TIM                                                                                                    | ETA DE PAGO                                                                                                    | EL MIÉRCOLES 08                                                                                            | DE OCTUBRE DEL                                                                                                    |  |
|----------------------------------------------------------------------------------------------------|----------------------------------------------------------------------------------------------------|----------------------------------------------------------------------------------------------------|----------------------------------------------------------------------------------------------------|----------------------------------------------------------------------------------------------------|--|
| 2014                                                                                                    |                                                                                                    |                                                                                                    |                                                                                                    |                                                                                                    |  |
| NÚMERO IDENTIFICACIÓN NOMBRE                                                                                                    |                                                                                                    |                                                                                                    |                                                                                                    |                                                                                                    |  |
| C13797397-9                                                                                                    | BARRIGA SALAZAR MELI                                                                                                    | CAJA                                                                                                    |                                                                                                    |                                                                                                    |  |
| FOLIO                                                                                                    | UNIDAD EDUCATIVA                                                                                                    |                                                                                                    | CÓDIGO                                                                                                    |                                                                                                    |  |
| 4261304                                                                                                    | LICEO BICENTENARIO M                                                                                                    | IARTA BRUNET CARAVES                                                                                                    | 3                                                                                                    | 0500                                                                                                    |  |
| FECHA DE EMISIÓN                                                                                                    | COD. UNIDAD EDUCATIVA                                                                                                    | AÑO DE EGRESO                                                                                                    | NEM                                                                                                    | COPIA BANCO                                                                                                    |  |
| 11/06/2014                                                                                                    | 1543 - 1                                                                                                    | 1997                                                                                                    | 6.25                                                                                                    |                                                                                                    |  |
| VALOR ARANCEL                                                                                                    |                                                                                                    |                                                                                                    |                                                                                                    |                                                                                                    |  |
| 27.520                                                                                                    |                                                                                                    |                                                                                                    |                                                                                                    |                                                                                                    |  |
| El postulante declara conocer y aceptar.<br>I Las normas que rigen el Proceso de Admisió<br>2 Una vez realizado el pago del arancel de ins<br>A. Que trapecurride 24 brs desda que ofectuó                                                                                                    | n y que fueron publicadas en las pár<br>cripción quedará automáticamente in                                                                                                    | ginas web del sistema único de ad<br>iscrito en el Proceso, sin que proc                                                                                                    | Imisión y en la págin<br>eda devolución algun                                                              | a web del DEMRE.                                                                                                    |  |
| El postularte declara concer y aceptar:<br>- Las normas que nigen el Proceso de Admisió<br>- Una var realizado el pago del arancel de Ins-<br>o Cole transcuritas 24 hr. deselo que elecuio<br>troblema contactarse con la Secretaria de Admi-<br>UNIVERSIDADES CHILEN<br>PROCESO DE ADMISIÓN                                                                                                    | n y que fueron ruelliendes en las né<br>zripción quedraria automáticamente in<br>el pago deberá imprimir su tarjeta de<br>sión correspondiente.<br>AS<br>2015                                                                                                    | jinas web del sistema único de ac<br>scrito en el Proceso, sin que proc<br>e identificación y verificar los dato                                                                                                    | Imisión y en la págin<br>eda devolución algun<br>s consignados en ella<br>Banco                            | a web del DEMRE.<br>1a.<br>6. En caso de cualqu<br>de Chil                                                                     |  |
| El postularla declara concer y aceptar:<br>1- Las normas que o figne el Proceso de Admisió<br>2- Una vez realizado el pago del arancel de ins<br>3- Oue transcuritas 24 har. desde que efectuó<br>srociema contactarse con la Secretaria de Admi<br>UNIVERSIDADES CHILEN<br>PROCESO DE ADMISIÓN<br>ESTA BOLETA DE PAGO NO ACREDITA LA IN<br>2014                                                                                                    | ny que fueron publicadas en las pér<br>organismente de la constitución de las per<br>organos de las de las personantes de las personantes<br>alon correspondiente.<br>AS<br>2015<br>BOLL<br>ISCRIPCIÓN SI NO REGISTRA TIM                                                                                                    | jane web del sistema único de ac<br>sacito en el Proceso, sin que proc<br>e identificación y verificar los dato<br>ETA DE PAGO<br>BRE BANCARIO. PLAZO HASTA                                                                     | imisión y en la págin<br>eda devolución algun<br>s consignados en ella<br>Banco                            | a web del DEMRE.<br>a.<br>b. En caso de cualqu<br><b>de Chil</b><br>DE OCTUBRE DEL                                             |  |
| El postularia concer y aceptar:<br>1- Las normas que nel Proceso de Admisió<br>2- Una ver realizado el pago del arancel de ins<br>2- Juna ver realizado el pago del arancel de ins<br>1- Suna transcuritaria y Alto, Sesto que eleculo<br>universita de Admisió<br>UNIVERSIDADES CHILEN<br>PROCESO DE ADMISIÓN<br>ESTA BOLETA DE PAGO NO ACREDITA LA IN<br>2014<br>NÚMERO IDENTIFICACIÓN                                                                  | ny que fueron publicadas en las pér<br>espeden questras automáticadas en las pér<br>espeden questras automáticadas en las pér<br>el pago tebera har automáticadas en<br>adon correspondiente.<br>AS<br>2015<br>BOL<br>ISCRIPCIÓN SI NO REGISTRA TIM                                                                                                    | pine web del sistema único de ac<br>sacito en el Proceso, sin que proc<br>e identificación y verificar los dato<br>ETA DE PAGO<br>BRE BANCARIO. PLAZO HASTA                                                                     | Imisión y en la págin<br>eda devolución algun<br>consignados en ella<br>Banco i<br>Nel Miércoles 08        | a web del DEMRE.<br>a. En caso de cualqu<br>de Chil<br>DE OCTUBRE DEL<br>TIMBRE                                                |  |
| El postularine declara concer y aceptar:<br>- Las normas que realizado el pago del arancel de insi<br>- Una var realizado el pago del arancel de insi<br>- Oute rancourtantes 24 hr. decelo que electual<br>oroblema contactarse con la Secretaria de Admi<br>UNIVERSIDADES CHILEN<br>PROCESO DE ADMISIÓN<br>ESTA BOLETA DE PAGO NO ACREDITA LA IN<br>1014<br>NÚMERO IDENTIFICACIÓN<br>C13797397-9                                                        | n y que fueron cubicados en las pér<br>tripición questará automáticamente in<br>el pago deberé automáticamente in<br>sión correspondiente.<br>AS<br>2015<br>BOL<br>ISCRIPCIÓN SI NO REGISTRA TIM<br>INOMBRE<br>BARRIGA SALAZAR MELL                                                                                                    | inne web del sistema único de ac<br>sortio en el Proceso, sin que proc<br>si identificación y verificar los dato<br>ETA DE PAGO<br>ERE BANCARIO. PLAZO HASTA<br>ISA EVELYN                                                      | Inisión y an la násjon<br>esta devolución algun<br>se consignados en ella<br>Banco i<br>Nel MiÉRCOLES 08   | a web dol DEMRE.                                                                                                    |  |
| El postularla declara concer y aceptar:<br>1- Las normas que negre el Proceso de Admisió<br>2- Una ver realizado el pago del annoel de Ins<br>3- Oue transcurrillo 24 hr. declar que efectuó<br>arcolema contactarse con la Secretaria de Admi<br>UNIVERSIDADES CHILEN<br>PROCESO DE ADMISIÓN<br>ESTA BOLETA DE PAGO NO ACREDITA LA IN<br>2014<br>NÚMERO IDENTIFICACIÓN<br>C13797397-9<br>FOLIO                                                           | ny que fueron publicadas en las pér<br>préción questarà automáticamente in<br>el pago deberé automáticamente in<br>sión correspondiente.<br>AS<br>2015<br>BOL<br>ISCRIPCIÓN SI NO REGISTRA TIM<br>NOMBRE<br>BARRIGA SALAZAR MELL<br>UNIDAD EDUCATIVA                                                                                                    | inne web del sistema único de ac<br>sortio en el Proceso, sin que proc<br>si identificación y verificar los dato<br>ETA DE PAGO<br>BRE BANCARIO. PLAZO HASTA                                                                    | Intialón y en la pósipio<br>deta devolución algun<br>es consignados en ella<br>Banco i<br>Nel MiÈRCOLES 08 | a web del DEMRE.                                                                                                    |  |
| El postularla declara concer y aceptar:<br>1- Las normas que nel Proceso de Admisió<br>2- Una vez realizado el pago del arancel de has<br>3- Oue transcuritas 24 has, declarge que efectuó<br>societarias con la Secretaria de Admi<br>UNIVERSIDADES CHILEN<br>PROCESO DE ADMISIÓN<br>ESTA BOLETA DE PAGO NO ACREDITA LA IN<br>NÚMERO IDENTIFICACIÓN<br>C13797397-9<br>FOLIO<br>4261304                                                                   | n y que fueron cubicados en las pér<br>pripcion quedrará automáticamente in<br>el pago deberá imprimir su tarjeta de<br>sión correspondiente.<br>AS<br>2015<br>BOL<br>ISCRIPCIÓN SI NO REGISTRA TIM<br>NOMBRE<br>BARRIGA SALAZAR MELI<br>UNIDAD EDUCATIVA<br>LICEO BICENTENARIO M                                                                                                    | inan wab del sistema único da ac<br>sorito en el Proceso, sin que proc<br>el identificación y verificar los dato<br>ETA DE PAGO<br>BIRE BANCARIO. PLAZO HASTA<br>ISA EVELYN<br>IARTA BRUNET CARAVES                             | Inisión y en la pópio<br>eda devolución algun<br>es consignados en ella<br>Banco I<br>NEL MIÉRCOLES 08     | a web del DEMRE.<br>En caso de cualqui<br>De Chil<br>De OCTUBRE DEL<br>TIMBRE<br>CAJA<br>cóbigo<br>0500                        |  |
| El postularia concer y aceptar:<br>1- Las normas que nel Proceso de Admisió<br>2- Una ver realizado el pago del arancel de insi<br>3- Oue transcuritas 24 hr. desde que efectuó<br>scolema contactarse con la Secretaria de Admi<br>UNIVERSIDADES CHILEN<br>PROCESO DE ADMISIÓN<br>ESTA BOLETA DE PAGO NO ACREDITA LA IN<br>NÚMERO IDENTIFICACIÓN<br>C13797397-9<br>FOLIO<br>4261304<br>FECHA DE EMISIÓN                                                  | n y que fueron cubicadas en las pér<br>pripcion quedraria automáticamente in<br>el pago deberá imprimir su tarjeta de<br>sión correspondiente.<br>AS<br>2015<br>BOL<br>ISCRIPCIÓN SI NO REGISTRA TIM<br>NOMBRE<br>BARRIGA SALAZAR MELI<br>UNIDAD EDUCATIVA<br>LICEO BICENTENARIO M<br>COD. UNIDAD EDUCATIVA                                                                                                    | inan wab del sistema único de ac<br>sorito en el Proceso, sin que proc<br>el identificación y verificar los dato<br>ETA DE PAGO<br>BRE BANCARIO. PLAZO HASTA<br>ISA EVELYN<br>IARTA BRUNET CARAVES<br>ARO DE EGRESO             | Inisión y an la pógipa<br>eda devolución algun<br>es consignados en ella<br>Banco i<br>NEL MIÉRCOLES 08    | a web del DEMRE.<br>Le caso de cualqui<br>De Chil<br>De OCTUBRE DEL<br>TIMBRE<br>CAJA<br>cóbigo<br>0500<br>copia<br>INTERESADO |  |
| El postularia concer y aceptar:<br>1- Las normas que o de Admisió<br>2- Una ver realizado el pago del arancel de insi<br>3- Oue transcuritas 24 hr. desde que efectuó<br>scolema contactarse con la Secretaria de Admi<br>UNIVERSIDADES CHILEN<br>PROCESO DE ADMISIÓN<br>ESTA BOLETA DE PAGO NO ACREDITA LA IN<br>NÚMERO IDENTIFICACIÓN<br>C13797397-9<br>FOLIO<br>4261304<br>FECHA DE EMISIÓN                                                            | ny gan fueron publicadas en las più<br>pripcion guedaria automaticamente in<br>el pago deberà minimi su tarpita di<br>sion correspondiente.<br>AS<br>2015<br>BOL<br>ISGRIPCIÓN SI NO REGISTRA TIM<br>NOMBRE<br>BARRIGA SALAZAR MELL<br>UNIDAD EDUCATIVA<br>LICEO BICENTENARIO M<br>COD, UNIDAD EDUCATIVA<br>1543 - 1                                                                                                    | Inne web del elisitema único de ec<br>lacrito en el Proceso, sin que proc<br>el identificación y verificar los dato<br>ETEA DE PAGO<br>BRE BANCARIO. PLAZO HASTA<br>ISA EVELYN<br>IARTA BRUNET CARAVES<br>AÑO DE EGRESO<br>1997 | Inisión y en la pógipa<br>esta devolución algun<br>es consignados en ella<br>Banco in<br>Nel MiÈRCOLES 08  | a web del DEMRE.<br>Le caso de cualqui<br>De Chil<br>De OCTUBRE DEL<br>TIMBRE<br>CAJA<br>cobico<br>0500<br>copia<br>interesado |  |
| El postularia concer y aceptar:<br>1- Las normas que realizado el pago del arancel de ma<br>2- Una vez realizado el pago del arancel de ma<br>3- Oue transcurita 24 hr. dede que electud<br>oroblema contactarse con la Secretaria de Admi<br>UNIVERSIDADES CHILEN<br>PROCESO DE ADMISIÓN<br>ESTA BOLETA DE PAGO NO ACREDITA LA IN<br>NÚMERO IDENTIFICACIÓN<br>C13797397-9<br>FOLIO<br>4261304<br>FECHA DE EMISIÓN<br>11/06/2014<br>VALOR ARANCEL         | n y cya fueron cubicadas en las più<br>rejecin quedarà automàticanente in<br>el pago deberà intrimita su taripeta di<br>sión correspondiente.<br>AS<br>2015<br>BOL<br>ISCRIPCIÓN SI NO REGISTRA TIM<br>INOMBRE<br>BARRIGA SALAZAR MELL<br>UNIDAD EDUCATIVA<br>LICEO BICENTENARIO M<br>ICEO BICENTENARIO M<br>ICEO BICENTENARIO M                                                                                                 | Internet del sistema único de ac<br>sorito en el Proceso, sin que proc<br>el identificación y verificar los dato<br>ETA DE PAGO<br>BRE BANCARIO. PLAZO HASTA<br>ISA EVELYN<br>IARTA BRUNET CARAVES<br>ARO DE EGRESO<br>1997     | Inisión y en la pógipa<br>esta devolución algun<br>es consignados en ella<br>Banco i<br>NEL MIÉRCOLES 08   | a web del DEMRE.<br>Le caso de cualqui<br>De Chil<br>De OCTUBRE DEL<br>TIMBRE<br>CAJA<br>cóbigo<br>0500<br>copia<br>INTERESADO |  |
| El postularia concer y aceptar:<br>1- Las normas que ofen el Proceso de Admisió<br>2- Una ver realizado el pago del arancel de has<br>3- Que transcuritados el pago del arancel de has<br>soluenta contactarse con la Secretaria de Admi<br>UNIVERSIDADES CHILEN<br>PROCESO DE ADMISIÓN<br>ESTA BOLETA DE PAGO NO ACREDITA LA IN<br>NÚMERO IDENTIFICACIÓN<br>C13797397-9<br>FOLIO<br>4261304<br>FECHA DE EMISIÓN<br>11/06/2014<br>VALOR ARANCEL<br>27.520 | ny gan fueron publicadas en las più<br>pripcio questaria automaticamente in<br>el pago deberé automaticamente in<br>el pago deberé automaticamente in<br>el pago deberé automaticamente in<br>el pago deberé automaticamente in<br>el pago deberé automaticamente in<br>BOL<br>ISCRIPCIÓN SI NO REGISTRA TIM<br>INOMBRE<br>BARRIGA SALAZAR MELL<br>INIDAD EDUCATIVA<br>LICEO BICENTENARIO M<br>COD. UNIDAD EDUCATIVA<br>1543 - 1 | Inne web del elisitema único de ed<br>sorito en el Proceso, sin que proc<br>el identificación y verificar los dato<br>ETA DE PAGO<br>ETA DE PAGO<br>ISA EVELYN<br>ISA EVELYN<br>IARTA BRUNET CARAVES<br>AÑO DE EGRESO<br>1997   | Inisión y en la pógipa<br>esta devolución algun<br>es consignados en ella<br>Banco fi<br>Nel MiÈRCOLES 08  | a web del DEMRE.<br>Le caso de cualqui<br>De Chill<br>DE OCTUBRE DEL<br>TIMBRE<br>CAJA<br>códico<br>0500<br>INTERESADO         |  |

Figura Nº 19

De acuerdo a lo establecido por la Superintendencia de Bancos e instituciones Financieras, toda transacción realizada fuera del horario bancario normal será informada el día hábil siguiente, razón por la cual si ese es tu caso, deberás esperar 2 días hábiles para continuar con los trámites.

Pasado el plazo señalado anteriormente, si aún no puedes continuar con el proceso de inscripción, entonces deberás comunicarte con la Mesa de Ayuda o acercarte con el cupón de pago timbrado por el Banco a la Secretaría de Admisión que te corresponda, donde te darán solución al problema.

## b) Webpay: Tarjetas de Crédito Bancarias

Los usuarios de tarjetas de crédito bancarias (Visa, Mastercard, American Express, etc.) disponen el sistema Webpay para cancelar el valor del arancel. Este sistema en linea permitirá cancelar el valor del arancel y obtener el comprobante de pago, para obtener inmediatamente la Tarjeta de Identificación.

Inmediatamente se abrirá una nueva pantalla (Figura nº 20), donde deberás efectuar la transacción bancaria ingresando los datos de la tarjeta y la cantidad de cuotas.

| Tarjeta de Crédito 🖲                                                        |                        |
|-----------------------------------------------------------------------------|------------------------|
| Total a Pagar \$ 27.520<br>Veintisiete mil quinientos veinte pesos chilenos |                        |
| Comercio: DEMRE INTERNET                                                    |                        |
| Número de tarjeta :                                                         |                        |
| Vencimiento : 01 ▼ / 2014 ▼<br>Ej. 08/2014                                  |                        |
| Código Verificación :<br>¿Qué es esto?                                      |                        |
| Opciones de Pago : Sin cuotas                                               | ]                      |
| Anular                                                                      | Pagar                  |
| Esta transacción se está realizando so                                      | bre un sistema seguro. |

Para aprobar la operación deberás presionar el botón Pagar.

Figura Nº 20

Aparecerá en pantalla un mensaje confirmando la operación y un **número de folio**, el cual deberás conservar para utilizarlo como nueva clave de acceso para reingresar al Portal del Postulante.

Ya efectuado el pago, y portando tu número de folio, podrás volver al sistema de inscripción para emitir la **Tarjeta de Identificación** (Ver Paso 5), que es el documento válido para la rendición de la PSU junto al documento de identidad (cédula o pasaporte).

Para ingresar al sistema deberás utilizar como Usuario tu número de cédula de identidad o pasaporte, según sea el caso, y como Clave, a diferencia de la primera etapa, el número de folio.

## Paso 4 - Inscripción Beca Junaeb

En caso de ser estudiante de IV Medio de algún establecimiento Municipal o Particular Subvencionado, la inscripción para la PSU será gratuita mediante la Beca que entrega la Junta Nacional de Auxilio Escolar y Becas (JUNAEB).

Para obtener este beneficio, debes marcar en el selector la opción "Inscripción Beca Junaeb".

| NOT DECK JUNKED                                                                                                    | Casacose                                                                                       |
|----------------------------------------------------------------------------------------------------|------------------------------------------------------------------------------------------------|
| Selecciona procedimiento a seguir:                                                                                                    |                                                                                                |
| Selecciona ara Opción 💌<br>Selecciona ara Opción<br>Recrucción Baca JBNAZD                                                                                   |                                                                                                |
| En esta página deberás validar tu Beca Junaeb para la P<br>Municipal y Particular Subvencionado                                                              | SU -en caso que seas Promoción del Año                                                         |
| Promoción del Año: Municipal y Particular So                                                                                                    | byencionedo                                                                                    |
| Inscripción Beca Junaeb                                                                                                    |                                                                                                |
| Para validar la Beca Junaeb para la PSU deberás elegi<br>Junaeb".                                                                                            | r en el selector superior "Inscripción Beca                                                    |
| Se abrirá un formulario que deberás completar y e<br>desplagarse la Constancia de Beca, la que deberás co<br>(futura clave de acceso al Portal Postulante).  | milar. Obtendrás la beca al nomento de<br>merver, y que contiene un número de folio            |
| Pasadas 24 horas de Imprimir la Constancia puedes :<br>Tarjeta de Identificación.                                                                            | reingretær a etta pågina para imprimir tu                                                      |
| Promoción del Año Particular Pagado y Promoc                                                                                                    | iones Anteriores                                                                               |
| Pago Arancel: Cupón de Pago o medios de pago                                                                                                    | online                                                                                         |
| Por medio del selector, elige el método de p<br>correspondiente a la inscripción para el Proceso de<br>Automáticamente se abrirá una nueva página sugún la s | ego con el cual cancelarás el arance<br>Admisión 2014, El valor único es 526.720.<br>elección. |

Figura Nº21

Aparecerá en pantalla un mensaje emergente (pop-up) que indica que al completa el formulario de las Junaeb y adjudicarte la Beca te comprometes a asistir a la aplicación de la PSU. Para continuar debes ACEPTAR.

| ATENCIÓN<br>Antes de completar los datos solicitados a<br>continuación y de adjudicarte la beca PSU, debes<br>estar seguro que asistirás a rendir la PSU. En el<br>caso de que solicites esta beca y no hagas uso de<br>ella, se estarán perdiendo cerca de \$27.520, que es<br>lo que cuesta la PSU. La no utilización de la beca,<br>en consecuencia, implica que JUNAEB está dejando |           |
|----------------------------------------------------------------------------------------------------|-----------|
| de entregar ayudas por ese monto que podrian<br>beneficiar a otros estudiantes. Por lo mismo, te<br>pedimos encarecidamente que te inscribas sólo si es<br>que de verdad tienes pensado rendir la PSU.<br>ACEPTAR                                                                                                    | Figura Nº |

Se abrirá una nueva pantalla con el formulario de la Junta Nacional de Auxilio Escolar y Becas (figura nº 19) que deberás completar hasta obtener la Constancia de Beca -documento que tiene un número de folio que servirá como nueva clave de acceso al Portal del Postulante-.

### Las áreas a completar son:

- Antecedentes Generales del Alumno: Datos personales y domicilio familiar.
- Antecedentes Académicos: Datos enseñanza media, rendimiento académico y ayudas estudiantiles recibidas.
- Antecedentes Socioeconómicos del Grupo Familiar.

MEL

| ISA EVEL | YN BARRIGA SALAZAR, Identificación C1379                                                                                      | 97397-9.                                                                                                    |
|----------|----------------------------------------------------------------------------------------------------|----------------------------------------------------------------------------------------------------|
|          |                                                                                                    | Recuerde, para salir del sistema presione el botón DESCONECTAR DESCONECTAR                                         |
| ž        | JUNAEB<br>Muistaria de<br>Rélevación<br>Gobierno de Chile                                                                     | TERMINOS Y<br>CONDICIONES                                                                                          |
|          |                                                                                                    |                                                                                                    |
| F        | FECHA DE INSCRIPCIÓN: 26/05/2014 11                                                                                           | 1:32:59                                                                                                    |
| 1        | 1. SECCIÓN: ANTECEDENTES GENERALES D                                                                                          | EL ESTUDIANTE                                                                                                    |
|          | 1.1 Datos Personales                                                                                                    |                                                                                                    |
|          | RUT – DV                                                                                                    | 13797397 -9                                                                                                    |
|          | Nombre Completo                                                                                                    | MELISA EVELYN BARRIGA SALAZAR                                                                                      |
|          | Sexo                                                                                                    | FEMENINO                                                                                                    |
|          | Fecha de nacimiento                                                                                                    | 13/06/1980                                                                                                    |
|          | Estado Civil                                                                                                    | Soltero(a)                                                                                                    |
|          | ¿Es padre o madre o se encuentra con embarazo adolescente? (*)                                                                | No                                                                                                    |
|          | ¿Pertenece a alguna Etnia?                                                                                                    | No V                                                                                                    |
|          | ¿Cuál?                                                                                                    | Seleccione V                                                                                                    |
|          | ¿Provienes de una familia con Jefatura de Hogar<br>Femenína? (donde la Madre, Abuela u otra mujer<br>es la jefa de Hogar) (*) | No                                                                                                    |
|          | Número celular del alumno                                                                                                    | Seleccione                                                                                                    |
|          | Correo Electrónico del alumno                                                                                                 | esteban.gutierrez@gmail.com                                                                                        |
|          | 1.2 Domicilio Familiar                                                                                                    |                                                                                                    |
|          | Región                                                                                                    | REGION DE ANTOFAGASTA                                                                                              |
|          | Provincia                                                                                                    | EL LOA 🔻                                                                                                    |
|          | Comuna                                                                                                    | OLLAGUE                                                                                                    |
|          | Zona                                                                                                    | Urbano 🔻                                                                                                    |
|          | Número de Teléfono Fijo                                                                                                    | 55                                                                                                    |
|          | 2. SECCIÓN: ANTECEDENTES ACADÉMICOS                                                                                           | DEL ESTUDIANTE                                                                                                    |
|          | Año de egreso de enseñanza Media                                                                                              | 1997                                                                                                    |
|          | Nombre del establecimiento                                                                                                    | LICEO BICENTENARIO MARTA BRUNET CARAVES                                                                            |
|          | RBD y su digito verificador                                                                                                   | 3638                                                                                                    |
|          | Comuna                                                                                                    | CHILLAN                                                                                                    |
|          | Provincia                                                                                                    | ÑUBLE                                                                                                    |
|          | Rama educacional                                                                                                    | H- C DIURNO                                                                                                    |
|          | Grupo de dependencia                                                                                                    | MUNICIPAL                                                                                                    |
|          | 3. SECCIÓN: ANTECEDENTES SOCIOECONÓ                                                                                           | ÓMICOS DEL GRUPO FAMILIAR                                                                                          |
|          | ¿Cuántas personas estudian en la actualidad de su<br>grupo familiar? (Por nivel)                                              | S     Pre-<br>básica     Media 1° a<br>3°     O     Superior       0     Básica     0     Media 4°     0     Otras |
|          | ¿Cuantas personas viven en su hogar?                                                                                          | 5                                                                                                    |
|          | ¿Quien es el Jefe de Hogar?                                                                                                   | Su padre 🔹                                                                                                    |
|          | ¿Cual es la escolaridad de su madre?                                                                                          | Media incompleta                                                                                                   |
|          | ¿Cual es la escolaridad de su padre?                                                                                          | Basica completa                                                                                                    |
|          | ¿Cuál es la ocupación principal o actual del Jefe de<br>Hogar?                                                                | Trabaja solo ocasionalmente                                                                                        |
|          | ¿Con quién vive el estudiante actualmente?                                                                                    | Madre                                                                                                    |

600000

#### Formulario Junaeb

Figura Nº 23

Ingreso Bruto Mensual del Grupo Familiar

Una vez ingresados todos tus datos, debes presionar el botón **Aceptar**. Posteriormente se abrirá una pantalla (Figura nº 25) para confirmar tus datos y la Beca Junaeb se te será asignada. En caso de aceptar, ya no podrás efectuar modificaciones en los datos.

En caso que no cumplas con los requisitos para ser beneficiario de la Beca Junaeb para la PSU, se desplegará un mensaje explicativo (Figura nº 24) con los detalles respecto a la imposibilidad.

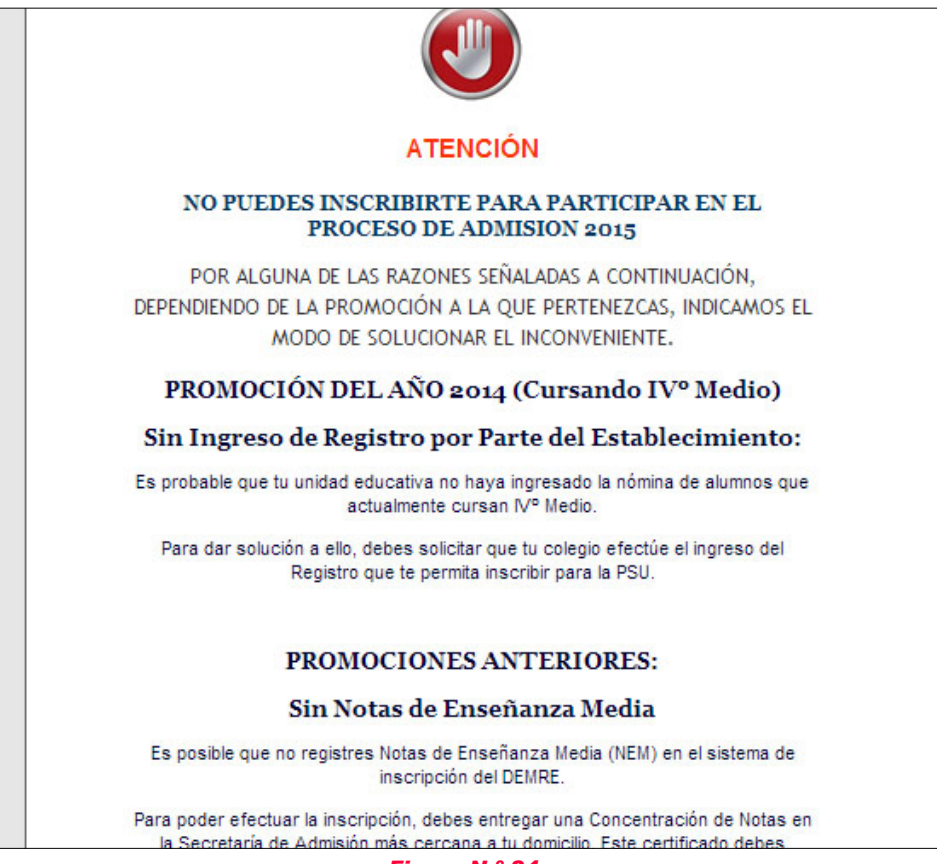

Figura N ° 24

Confirmada tu inscripción aparecerá un mensaje señalando que ésta ha sido cursada y que fuiste beneficiado con la gratuidad para participar en el Proceso de Admisión 2015. Se te invita a seguir los pasos señalados para imprimir la **Constancia de Beca** y, posteriormente, obtener la **Tarjeta de Identificación**. (Figura nº 25).

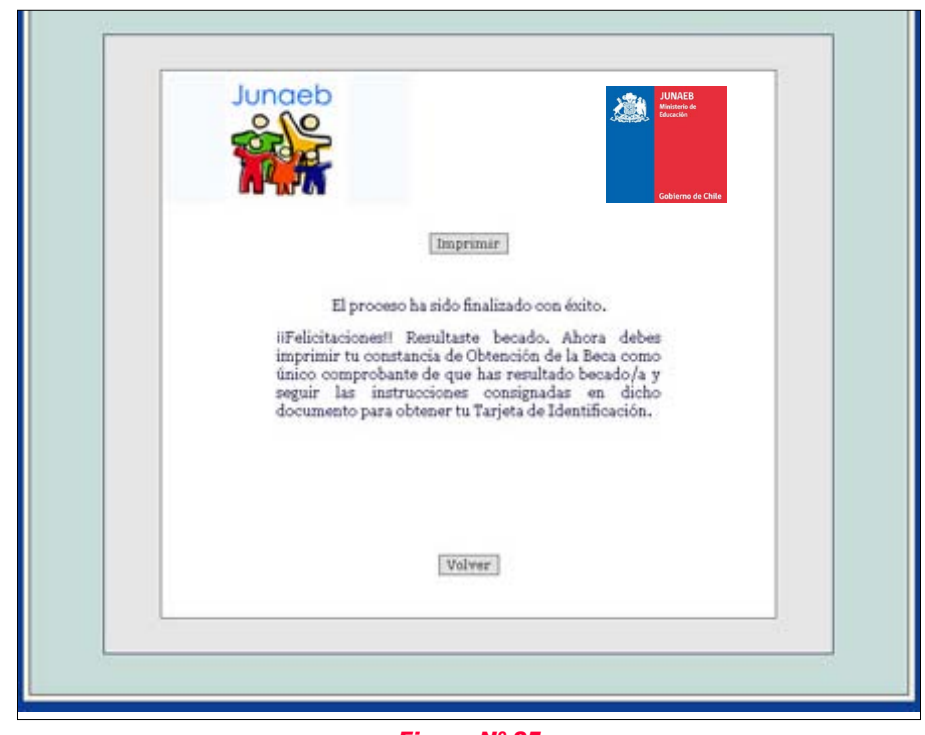

Al presionar el botón Imprimir, el sistema generará un documento en formato PDF titulado Constancia de Obtención de Beca Junaeb para la PSU (figura nº 26) que contendrá un número de folio, que se convertirá a partir de este momento en la clave para acceder al Portal del Postulante. Esta nueva clave reemplazará a tu fecha de nacimiento que utilizaste para acceder hasta este momento, y que pasado 24 horas hábiles desde la impresión de este documento debes ingresar al Portal del Postulante para Imprimir tu Tarjeta de Identificación.

Paralelamente se enviará a tu dirección de correo electrónico una copia de la Constancia de Beca.

#### Recuerda conservar este documento.

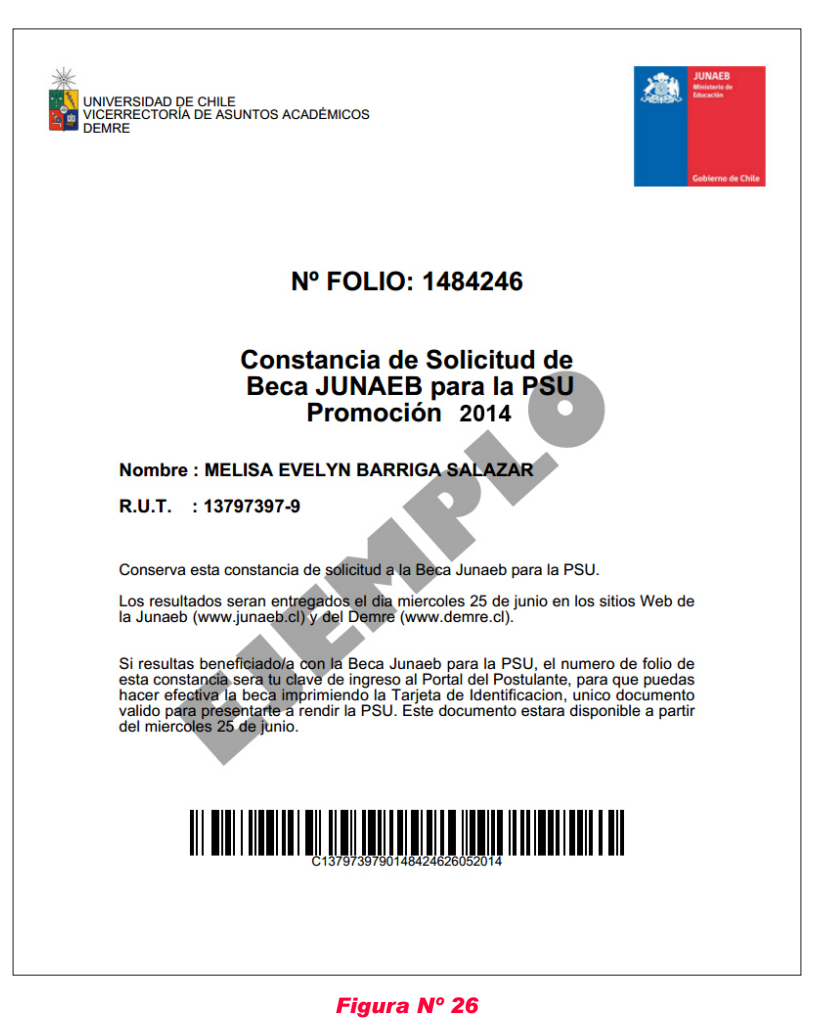

## Requisitos Beca Junaeb para la PSU

- 1. Pertenecer a establecimientos municipalizados o particular subvencionados
- 2. Estar cursando actualmente IV Año de Educación Media (Promoción año 2014).
- 3. Haberse inscrito para rendir la PSU previamente y completar el formulario de postulación del Sistema Nacional de Becas que se desplegará al momento de inscribirse en el DEMRE y optar por la Beca JUNAEB para la PSU.

## **Exclusiones**

- Personas egresadas de promociones anteriores.
- Estudiantes extranjeros sin nacionalidad chilena, estudiantes chilenos que hayan egresado de su educación secundaria en el exterior.

## Paso 5 - Obtener la Tarjeta de Identificación

El proceso de inscripción termina con la impresión de la Tarjeta de Identificación, documento que deberás presentar de forma obligatoria junto con la cédula de identidad, al momento de rendir las Pruebas de Selección Universitaria (PSU).

| Universidad De Chile<br>Vicerrectoría de Asuntos Acad<br>DEMRE                                                                                                    | émicos                                                                                              | Portal del Postulante<br>Proceso de Admisión 2015                                                                                                    |
|----------------------------------------------------------------------------------------------------|----------------------------------------------------------------------------------------------------|----------------------------------------------------------------------------------------------------|
| <ul> <li>Para inscribirte debes:</li> <li>Ingresar en Usuario el número de tu Cédula de Identidad, en el caso de ser pasaporte debes anteponer la letra P. Ej. P4559522.</li> <li>En la Clave debes escribir tu fecha de nacimiento indicando dia, mes y año de la siguiente forma: si la fecha de nacimiento es 01/10/1994 entonces la clave será 01101994.</li> <li>Completa la información relacionada como sede de rendición, pruebas opcionales a rendir, dirección, correo electrónico, etc.</li> <li>Imprimir el cupón de pago para cancelar en el Banco de Chile, o para hacerlo online a través de Web Pay.</li> <li>Inscripción Beca Junaeb para Rendir PSU.</li> </ul> | Usuario<br>Clave<br>Aceptar<br>Si olvidaste tu clave o número de<br>folio, recuperalo acâ<br>v8.5.2 | Si ya cancelaste el arancel o fuiste beneficiado<br>con beca junaeb debes:<br>Ingresar en Usuario el número de tu Cédula de<br>Identidad o Pasaporte, anteponiendo la letra "C" o "P",<br>según corresponda. Por ejemplo: C18253253-7<br>En la Clave debes escribir el número de Folio de tu<br>cupón de pago cancelado por caja o la clave<br>entregada por el sistema en caso de pago en línea.<br>Si pagaste el cupón de pago en el banco, deberás<br>esperar 24 horas hábiles para imprimir tu tarjeta de<br>identificación.<br>Si obtuviste la Beca Junaeb, deberás esperar 24 horas<br>para imprimir tu Tarjeta de identificación, usando como<br>clave el Nº de folio de la constancia.<br>Imprimir tu Tarjeta de Identificación, con la cual te<br>debes presentar para poder rendir las pruebas<br>oficiales. |
| 24 horas después de haber realizado el pago podrás imp<br>www.ayu                                                                                                    | rimir tu tarjeta de identificación. En<br>1 <b>da.demre.cl</b> ó al <mark>teléfono (2)</mark> 29    | caso de cumplirse el plazo, si tienes problemas dirígete a<br>978 38 06.                                                                                                    |

Figura Nº 27

Para obtener la **Tarjeta de Identificación** -posterior a la cancelación del valor correspondiente a la inscripción mediante alguna de las formas de pago o haber sido beneficiado por la Beca Junaeb para la PSU-, debes reingresar al sistema de inscripción mediante tu **Usuario** (cédula de identidad o pasaporte), y **Clave**, la cual será, para este caso y el resto del Proceso de Admisión, el folio del cupón de pago, el número de transacción electrónica o el número del folio de la Constancia de Beca Junaeb. Esta nueva clave reemplaza tu fecha de nacimiento, utilizada durante la primera etapa de la Inscripción.

Ya en el sistema, debes dirigirte a la última pestaña rotulada como **Tarjeta de Identificación** (Figura nº 24), ubicada en el mismo lugar que antes ocupaba la pestaña Cupón de Pago.

Ahí encontrarás una imagen de visualización de tu tarjeta. Al presionar el botón **Imprimir** se generará un documento en formato PDF, el cual deberás imprimir para ser presentado durante la aplicación de la PSU junto a tu cédula de identidad.

| NUEVA CLAVE DE ACCESO - UB                | ICACIÓN DE NÚMERO                             | DE FOLIO                                     |
|-------------------------------------------|-----------------------------------------------|----------------------------------------------|
| Becados Junaeb: Constancia                | Pago de Arancel: Cupón                        |                                              |
| Gobierno de Chile                         | UNIVERSIDADES CHILEN<br>PROCESO DE ADMISIÓN   | AS<br>2015                                   |
| Nº FOLIO: 1484246                         | ESTA BOLETA DE PAGO NO ACREDITA LA IN<br>2014 | BOLETA                                       |
| Constancia de Solicitud de                | C13797397-9                                   | BARRIGA SALAZAR MELISA EV                    |
| Beca JUNAEB para la PSU<br>Promoción 2014 | 4261304                                       | UNIDAD EDUCATIVA<br>LICEO BICENTENARIO MARTA |
| MELISA EVELYN BARRIGA SALAZAR             | FECHA DE EMISIÓN                              | COD. UNIDAD EDUCATIVA AÑ                     |
| rigura nº 28                              | Figura                                        | a nº 29                                      |

| Rectores       Identificación:       C 19341501-6         Departamento de Evaluación, Medición y       Nombre:       ALEX IGNACIO RETAMAL<br>GONZALEZ         Establecimiento Educacional       :       ABRAHAM LINCOLN SCHOOL         Región - Provincia de Egreso       :       REGION DE ARICA Y PARINACOTA - ARICA         Promedio de Notas E. Media       :       6.52         Não de Egreso       :       2014         Pruebas Electivas que rendirá       :       Historia, Geografía y Cs. Sociales         iede en que rendirá       :       RM - RENCA         Jocal de Aplicación       :       04 - LICEO POLITECNICO EL SE?OR DE         RENCA       :       J. M. BALMACEDA 4495 - RENCA         Virección       :       10         Recuerda: Una copia de la Tarjeta de Identificación fue       enviada a tu correo electrónico esteban@gmail.com | Proceso de Admisión 2015<br>A las Universidades del Conseio de                                | TAF                                                                                                    | RJETA DE IDENTIFICACIÓN                                             |  |  |
|----------------------------------------------------------------------------------------------------|-----------------------------------------------------------------------------------------------|----------------------------------------------------------------------------------------------------|---------------------------------------------------------------------|--|--|
| Disparamento de Evaluación, Medición y<br>Registro Educacional DEMRE       Nombre:       ALEX IGNACIO RETAMAL<br>GONZALEZ         Establecimiento Educacional       : ABRAHAM LINCOLN SCHOOL         Región - Provincia de Egreso       : REGION DE ARICA Y PARINACOTA - ARICA         Promedio de Notas E. Media       : 6.52         Año de Egreso       : 2014         Pruebas Electivas que rendirá       : Historia, Geografía y Cs. Sociales         Sede en que rendirá       : RM - RENCA         Local de Aplicación       : 04 - LICEO POLITECNICO EL SE?OR DE<br>RENCA         Dirección       : J. M. BALMACEDA 4495 - RENCA         Sala       : 10                                                                                                    | Rectores                                                                                      | Identificación:                                                                                                    | C19341501-6                                                         |  |  |
| Establecimiento Educacional       : ABRAHAM LINCOLN SCHOOL         Región - Provincia de Egreso       : REGION DE ARICA Y PARINACOTA - ARICA         Promedio de Notas E. Media       : 6.52         Año de Egreso       : 2014         Pruebas Electivas que rendirá       : Historia, Geografía y Cs. Sociales         Sede en que rendirá       : RM - RENCA         Local de Aplicación       : 04 - LICEO POLITECNICO EL SE?OR DE<br>RENCA         Dirección       : J. M. BALMACEDA 4495 - RENCA         Sala       : 10         Recuerda: Una copia de la Tarjeta de Identificación fue<br>enviada a tu correo electrónico esteban@gmail.com                                                                                                    | Registro Educacional DEMRE                                                                    | Nombre:                                                                                                    | ALEX IGNACIO RETAMAL<br>GONZALEZ                                    |  |  |
| Región - Provincia de Egreso       : REGION DE ARICA Y PARINACOTA - ARICA         Promedio de Notas E. Media       : 6.52         Año de Egreso       : 2014         Pruebas Electivas que rendirá       : Historia, Geografía y Cs. Sociales         Sede en que rendirá       : RM - RENCA         Local de Aplicación       : 04 - LICEO POLITECNICO EL SE?OR DE<br>RENCA         Dirección       : J. M. BALMACEDA 4495 - RENCA         Sala       : 10         Recuerda: Una copia de la Tarjeta de Identificación fue<br>enviada a tu correo electrónico esteban@gmail.com                                                                                                    | Establecimiento Educacional                                                                   | ABRAHAM LINCOLN SCH                                                                                                    | HOOL                                                                |  |  |
| Promedio de Notas E. Media       : 6.52         Año de Egreso       : 2014         Pruebas Electivas que rendirá       : Historia, Geografía y Cs. Sociales         Sede en que rendirá       : RM - RENCA         Local de Aplicación       : 04 - LICEO POLITECNICO EL SE?OR DE<br>RENCA         Dirección       : J. M. BALMACEDA 4495 - RENCA         Sala       : 10         Recuerda: Una copia de la Tarjeta de Identificación fue<br>enviada a tu correo electrónico esteban@gmail.com                                                                                                    | Región - Provincia de Egreso                                                                  | : REGION DE ARICA Y PAR                                                                                                    | RINACOTA - ARICA                                                    |  |  |
| Año de Egreso       : 2014         Pruebas Electivas que rendirá       : Historia, Geografía y Cs. Sociales         Sede en que rendirá       : RM - RENCA         Local de Aplicación       : 04 - LICEO POLITECNICO EL SE?OR DE<br>RENCA         Dirección       : J. M. BALMACEDA 4495 - RENCA         Sala       : 10         Recuerda: Una copia de la Tarjeta de Identificación fue<br>enviada a tu correo electrónico esteban@gmail.com                                                                                                    | Promedio de Notas E. Media                                                                    | : 6.52                                                                                                    |                                                                     |  |  |
| Pruebas Electivas que rendirá       : Historia, Geografía y Cs. Sociales         Sede en que rendirá       : RM - RENCA         Local de Aplicación       : 04 - LICEO POLITECNICO EL SE?OR DE<br>RENCA         Dirección       : J. M. BALMACEDA 4495 - RENCA         Sala       : 10         Recuerda: Una copia de la Tarjeta de Identificación fue<br>enviada a tu correo electrónico esteban@gmail.com                                                                                                    | Año de Egreso                                                                                 | : 2014                                                                                                    |                                                                     |  |  |
| Sede en que rendirá       : RM - RENCA         Local de Aplicación       : 04 - LICEO POLITECNICO EL SE?OR DE<br>RENCA         Dirección       : J. M. BALMACEDA 4495 - RENCA         Sala       : 10         Recuerda: Una copia de la Tarjeta de Identificación fue<br>enviada a tu correo electrónico esteban@gmail.com                                                                                                    | Pruebas Electivas que rendirá                                                                 | : Historia, Geografía y Cs.                                                                                                    | Sociales                                                            |  |  |
| Local de Aplicación       04 - LICEO POLITECNICO EL SE?OR DE<br>RENCA         Dirección       : J. M. BALMACEDA 4495 - RENCA         Sala       : 10         Recuerda: Una copia de la Tarjeta de Identificación fue<br>enviada a tu correo electrónico esteban@gmail.com                                                                                                    | Sede en que rendirá                                                                           | : RM - RENCA                                                                                                    |                                                                     |  |  |
| Dirección : J. M. BALMACEDA 4495 - RENCA<br>Sala : 10<br>Recuerda: Una copia de la Tarjeta de Identificación fue<br>enviada a tu correo electrónico esteban@gmail.com                                                                                                    | Local de Aplicación                                                                           | 04 - LICEO POLITECNICO EL SE?OR DE<br>RENCA<br>J. M. BALMACEDA 4495 - RENCA                                                            |                                                                     |  |  |
| Sala : 10<br>Recuerda: Una copia de la Tarjeta de Identificación fue<br>enviada a tu correo electrónico esteban@gmail.com                                                                                                    | Dirección                                                                                     |                                                                                                    |                                                                     |  |  |
| Recuerda: Una copia de la Tarjeta de Identificación fue<br>enviada a tu correo electrónico esteban@gmail.com                                                                                                    | Sala                                                                                          | : 10                                                                                                    |                                                                     |  |  |
| La impresión de esta pantalla no constituye la Tarjeta de<br>Identificación.<br>El documento oficial se obtiene al presionar el botón<br>"imprimir"                                                                                                    | Recuerda: Una copia<br>enviada a tu corre<br>La impresión de esta<br>i<br>El documento oficia | a de la Tarjeta de Ider<br>eo electrónico esteban<br>pantalla no constituy<br>Identificación.<br>al se obtiene al presic<br>"imprimir" | ntificación fue<br>I@gmail.com<br>ye la Tarjeta de<br>onar el botón |  |  |

Imprime el documento PDF (Figura nº 31) en una hoja de papel, blanca, tamaño carta y con orientación vertical. No lo deteriores y tampoco lo plastifiques.

| Departamento de Evaluad                                                                                                    | ción, Medición y Registro                                                                                                    | Educacional                                                                                                    |                                                                                                    | TARJETA D                                                                                                    | DE IDENT                                                                                                    | IFICAC                                                                                                    | ION                                                                                                    |                                                                                    |
|----------------------------------------------------------------------------------------------------|----------------------------------------------------------------------------------------------------|----------------------------------------------------------------------------------------------------|----------------------------------------------------------------------------------------------------|----------------------------------------------------------------------------------------------------|----------------------------------------------------------------------------------------------------|----------------------------------------------------------------------------------------------------|----------------------------------------------------------------------------------------------------|------------------------------------------------------------------------------------|
| NOMBRE                                                                                                    | : RETAMAL GONZ                                                                                                    | ALEZ ALEX IGN                                                                                                    | NACIO                                                                                                    |                                                                                                    |                                                                                                    |                                                                                                    |                                                                                                    |                                                                                    |
| IDENTIFICACIÓN                                                                                                    | : C19341501-6                                                                                                    |                                                                                                    | ESTABLECI                                                                                                    | MIENTO                                                                                                    | : ABRAHA                                                                                                    | M LINCOLN                                                                                                    | SCHOOL                                                                                                    |                                                                                    |
| FOLIO                                                                                                    | : 1405938                                                                                                    |                                                                                                    | REGIÓN - P                                                                                                    | ROVINCIA EGRESO                                                                                                    | : REGION                                                                                                    | DE ARICA                                                                                                    | PARINACOTA - A                                                                                                    | ARICA                                                                              |
| FECHA/HORA                                                                                                    | : 13/jun/2014 - 15:2                                                                                                    | 0                                                                                                    | PROMEDIO<br>MEDIA                                                                                                   | EDIO DE NOTAS DE E. : 6.52                                                                                                    |                                                                                                    |                                                                                                    |                                                                                                    |                                                                                    |
| SEDE EN QUE RENDIR/                                                                                                    | Á : RM - RENCA                                                                                                    |                                                                                                    | PRUEBAS E<br>RENDIRÁ                                                                                                | SAS ELECTIVAS QUE : Historia, Geografia y Cs. Sociales<br>RÁ                                                                                                    |                                                                                                    | Cs. Sociales                                                                                                    |                                                                                                    |                                                                                    |
| LOCAL DE APLICACIÓN                                                                                                    | I : 04 - LICEO POLIT<br>SE?OR DE RENC                                                                                                    | ECNICO EL                                                                                                    |                                                                                                    |                                                                                                    | N° Tarjet                                                                                                    | a Identificad                                                                                                    | ción: 4578300                                                                                                    |                                                                                    |
| DIRECCIÓN                                                                                                    | : J. M. BALMACED<br>RENCA                                                                                                    | A 4495 -                                                                                                    |                                                                                                    |                                                                                                    |                                                                                                    |                                                                                                    |                                                                                                    |                                                                                    |
| SALA                                                                                                    | : 10                                                                                                    |                                                                                                    |                                                                                                    | C193                                                                                                    | 4150160000                                                                                                    | 0045783000                                                                                                    | 0040                                                                                                    |                                                                                    |
|                                                                                                    |                                                                                                    |                                                                                                    |                                                                                                    |                                                                                                    |                                                                                                    |                                                                                                    |                                                                                                    |                                                                                    |
| El postulante declara con<br>Las normas que rigen el f<br>admisión y en la página v                                                                                                    | ocer y aceptar:<br>Proceso de Admisión y qu<br>web del DEMRE.                                                                                                    | ue fueron publica                                                                                                    | adas en las p                                                                                                    | áginas web del sistema                                                                                                    | a único de                                                                                                    | Di<br>NO LO P                                                                                                    | DCUMENTO OFIC<br>LASTIFIQUE NI D                                                                                                    |                                                                                    |
| El postulante declara con<br>Las normas que rigen el la<br>admisión y en la página v<br>Proceso de Admisión<br>Universidades del Cc<br>Rectores. Departam<br>Evaluación, Medición<br>Educacional                                                                                                    | ocer y aceptar:<br>Proceso de Admisión y qu<br>web del DEMRE.<br>2015 a las<br>onsejo de<br>sento de<br>y Registro                                                                | te fueron publica<br>TAR<br>Ningún p<br>carrera p<br>y entreg<br>significa<br>postular                                          | JETA DE<br>Dostulante pu<br>para matricul<br>jar el 'Form<br>rá la anula<br>tte.                                    | àginas web del sistema<br>E MATRÍCULA<br>rede registrar matrico<br>arse en otra, cualqui<br>ulario de Renuncia'<br>ción de la última n                                     | a único de<br>Ila en carrer:<br>era sea el sis<br>, el que sol<br>natrícula. E                                                                             | Di<br>NO LO P<br>N<br>ss simultán<br>tema a trav<br>icitará a 1 r<br>ste es un                                                                                                    | DCUMENTO OFIC<br>LASTIFIQUE NI DI<br><sup>19</sup> Tarjeta de Matri-<br>eamente. Si ud. rr<br>és del cual lo hag<br>ematricularse. E<br>acto de respons                                                 | IAL<br>ETERIOR<br>cula: 3496<br>snuncia a<br>ga debe liki<br>i no hac<br>sabilidad |
| El postulante declara con<br>Las normas que rigen el l<br>admisión y en la página v<br>Universidades del Co<br>Rectores. Departam<br>Evaluación, Medición<br>Educacional                                                                                                    | 2015 a las<br>energio de<br>energio de<br>energio de<br>energio de<br>energio de<br>energio te<br>c19341501-6                                                                     | ue fueron publica<br>TAR<br>Ningún p<br>carrera p<br>y entreg<br>significa<br>postular                                          | JETA DE<br>postulante pu<br>para matricul<br>ar el "Form<br>ará la anula<br>tte.                                    | àginas web del sistema<br>E MATRÍCULA<br>rede registrar matrica<br>rase en otra, cualqui<br>ción de la última n                                                            | a único de<br>ila en carrera<br>ra sea el sis<br>, el que sol<br>natricula. E<br>ETAMAL GO                                                                 | Di<br>NO LO P<br>No simultán<br>tema a trav<br>lcitará al r<br>ste es un<br>NZALEZ AL                                                                                                    | DCUMENTO OFIC<br>LASTIFIQUE NI DI<br>P Tarjeta de Matri<br>eamente. Si ud. ra<br>én del cual lo has<br>ematriculares. E<br>acto de respons<br>EX IGNACIO                                                | IAL<br>ETERIOR<br>cula: 3490<br>enuncia a<br>ja debe lik<br>i no hac<br>sabilidad  |
| El postulante declara con<br>Las normas que rigen el l<br>admisión y en la página v<br>Universidades del CC<br>Rectores. Departam<br>Evaluación, Medición<br>Educacional                                                                                                    | 2015 a las<br>precisione de Admisión y qui<br>web del DEMRE.<br>2015 a las<br>presió de<br>sento de<br>y Registro<br>C19341501-6<br>po Identificación                             | TAR<br>Ningún p<br>y entreg<br>significa<br>postular                                                                            | adas en las p<br>JETA DE<br>postulante pi<br>para matricul<br>ar el "Form<br>ará la anula<br>tte.                   | àginas web del sistema<br>E MATRÍCULA<br>rede registrar matricu<br>arse en otra, cualqui<br>Jarío de Renuncia'<br>ción de la última n<br>R<br>Apellin                      | a único de<br>ula en carrerr<br>era sea el sis<br>, el que sol<br>natricula. E<br>ETAMAL GO<br>do Paterno                                                  | Di<br>NO LO P<br>No LO P<br>N<br>sas simultán<br>tema a trav<br>icitará al r<br>ste es un<br>NZALEZ AL<br>Apellido Ma                                                                                                    | PCUMENTO OFIC<br>LASTIFIQUE NI DI<br>"Tarjeta de Matri<br>"Tarjeta de Matri<br>eamente. Si ud. re<br>és del cual lo hag<br>ematricularse. E<br>acto de respons<br>EX IGNACIO<br>termo Nombres           | IAL<br>ETERIOR<br>cula: 3496<br>enuncia a<br>ja debe liki<br>i no hac<br>sabilidad |
| El postulante declara con<br>Las normas que rigen el l<br>admisión y en la página v<br>Proceso de Admisión<br>Universidades del Co<br>Evaluación, Medición<br>Educacional                                                                                                    | 2015 a las<br>2015 a las<br>precision de Adminisión y qui<br>veb del DEMRE.<br>2015 a las<br>prisejo de<br>sento de<br>sento de<br>p Registro<br>C19341501-6<br>po Identificación | TAR<br>Vingún p<br>carrera p<br>y entreg<br>significa<br>postular                                                               | JETA DE<br>postulante pu<br>para matrícul<br>ará a anula<br>aráe.                                                   | àginas web del sistema<br>E MATRÍCULA<br>Mede registrar matricu<br>arse en otra, cualquí<br>ulario de Renuncia<br>ción de la última n<br>R<br>Apelia                       | a único de<br>ula en carrer-<br>ra sea el sis<br>, el que sol<br>natrícula. E<br>ETAMAL GO<br>do Paterno                                                   | Di<br>NO LO P<br>N<br>se simultân<br>tema a trav<br>icitară al r<br>ste es un<br>NZALEZ AL<br>Apellido Ma                                                                                                    | CUMENTO OFIC<br>LASTIFIQUE NI DI<br>P Tarjeta de Matri-<br>eamente. Si ud. re<br>és del cual lo hag<br>ematricularse. Es<br>cato de respons<br>EX IGNACIO<br>termo Nombres                              | IAL<br>ETERIOR<br>cula: 3496<br>enuncia a<br>ja debe lli<br>cl no hac<br>abilidad  |
| El postulante declara con<br>Las normas que rigen el l<br>admisión y en la página :<br>Universidades del Cc<br>Rectores. Departam<br>Evaluación, Medición<br>Educacional<br>Tiq<br>PRIMERA                                                                                                    | 2015 a las<br>medical de Admisión y quiveb del DEMRE.<br>2015 a las<br>macijo de<br>ento de<br>y Registro<br>C19341501-6<br>po Identificación<br>MATRÍCULA                        | TAR<br>Ningùn p<br>carrera p<br>y entreg<br>significa<br>postular                                                               | JETA DE<br>JETA DE<br>postulante pu<br>para matrícul<br>ar el "Form<br>ará la anula<br>te.<br>SEGUNDA               | àginas web del sistema<br>E MATRÍCULA<br>adele registrar matrici<br>arse en otra, cualqui<br>ulario de Renuncia'<br>ción de la última n<br>R<br>Apellin<br>MATRÍCULA       | a único de<br>ula en carrer-<br>ra sea el sis<br>, el que sol<br>natrícula. E<br>ETAMAL GO<br>Go Paterno                                                   | DI<br>NO LO P<br>N<br>as simultán<br>tema a travicitaria al r<br>cicitaria al r<br>ste es un<br>NZALEZ ALL<br>Apellido Ma<br>TERC                                                                                                    | CUMENTO OFIC<br>LASTIFIQUE NI DI<br>P Tarjeta de Matri-<br>és del cual lo hag<br>ematricularse. E<br>acto de respons<br>EX IGNACIO<br>termo Nombres<br>ERA MATRICULA                                    | IAL<br>ETERIOR<br>cula: 3490<br>muncia a<br>ja debe lik<br>i no hac<br>abilidad    |
| El postulante declara con<br>Las normas que rigen el l<br>admisión y en la página i<br>Universidades del Cc<br>Rectores. Departam<br>Evaluación, Medición<br>Educacional<br>PRIMERA<br>Universidad                                                                                                    | 2015 a las<br>mesoi de<br>entro de<br>y Registro<br>C19341501-6<br>po Identificación<br>MATRÍCULA                                                                                 | e fueron publica<br>TAR<br>Ningún p<br>ventreja<br>y entreja<br>significa<br>postular                                           | JETA DE<br>Dostulante pu<br>prara matricul<br>ar el "Form<br>ará la anula<br>te.<br>BEGUNDA                         | àginas web del sistema<br>E MATRÍCULA<br>rede registrar matrici<br>arse en otra, cualqui<br>ulario de Renuncia'<br>ción de la última n<br>R<br>Apellin<br>MATRÍCULA        | a único de<br>ila en carrera<br>ra sea el sis<br>, el que sol<br>natricula. E<br>ETAMAL GO<br>do Paterno                                                   | DI<br>NO LO P<br>N<br>As simultán<br>tema a travicitará al r<br>teta es un<br>NZALEZ AL<br>Apellido Ma<br>TERC<br>sidad                                                                                                    | CUMENTO OFIC<br>LASTIFIQUE NI DI<br><sup>19</sup> Tarjeta de Matri-<br>eamente. Si ud. rr<br>és del cual lo hag<br>ematricularse. E<br>acto de respons<br>EX IGNACIO<br>temo Nombres<br>CERA MATRÍCULA  | IAL<br>ETERIOR<br>cula: 3496<br>pouncia a<br>ja debe li<br>cl no hac<br>abilidad   |
| El postulante declara con<br>Las normas que rigen el l<br>admisión y en la página :<br>Universidades del CC<br>Rectores. Departam<br>Evaluación, Medición<br>Educacional<br>Tiu<br>PRIMERA<br>Universidad<br>Carrera                                                                                                    | 2015 a las<br>verbales de Admisión y qui<br>veb del DEMRE.<br>2015 a las<br>sinsejo de<br>sento de<br>y Registro<br>C19341501-6<br>po Identificación<br>MATRÍCULA                 | TAR<br>Ningún p<br>y entreg<br>significa<br>postular                                                                            | JETA DE<br>Dostulante pu<br>ara matricultar<br>ar el Form<br>ará la anula<br>te.<br>SEGUNDA                         | àginas web del sistema<br><b>MATRÍCULA</b><br>tede registrar matricu<br>aras en otra, cualqui<br>aras en otra, cualqui<br>ción de la última n<br>R<br>Apellin<br>MATRÍCULA | a único de<br>ala en carrer<br>ra sea el sis<br>atricula. E<br>ETAMAL GO<br>do Paterno<br>Univer<br>Carrer                                                 | NO LO P<br>No LO P<br>N<br>as simultán<br>tema a travicitará al r<br>ste es un<br>NZALEZ AL<br>Apellido Ma<br>TERC<br>sidad<br>a                                                                                                    | CUMENTO OFIC<br>LASTIFIQUE NI DI<br>Parjeta de Matria<br>eamente. Si ud. ra<br>eamatricularse. E<br>acto de respons<br>EX IGNACIO<br>termo Nombres                                                      | IAL<br>ETERIOR<br>cula: 3496<br>enuncia a<br>ja debe Iki<br>i no hac<br>sabilidad  |
| El postulante declara con<br>Las normas que rigen el l<br>admisión y en la página :<br>Universidades del Cc<br>Rectores. Departam<br>Educacional<br>Universidades del Cc<br>Rectores. Departam<br>Hedición<br>Universidades del Cc<br>Rectores. Departam<br>Universidades del Cc<br>PRIMERA<br>Universidad<br>Carrera<br>Código Carrera | ocer y acaptar:<br>Proceso de Admisión y qui<br>veb del DEMRE:<br>2015 a las<br>misejo de<br>y Registro<br>C19341501-6<br>po Identificación<br>MATRICULA                          | TAR<br>Ningún p<br>carrera p<br>y enifica<br>postular<br>Universidad<br>Carrera<br>Código Carrera<br>Codigo Carrera             | JETA DE<br>Destulante pr<br>para matricular<br>ar el Form<br>ar el a nulla<br>te.<br>SEGUNDA<br>I<br>rera           | àginas web del sistema<br>E MATRÍCULA<br>ede registrar matrici<br>arse en otra, cualqui<br>ulario de Renuncia'<br>ción de la última n<br>R<br>Apellin<br>MATRÍCULA         | a único de<br>ula en carrera<br>ra sea el sis<br>, el que sol<br>do Paterno<br>Garren<br>Carren<br>Carren<br>Carren                                        | D<br>NO LO P<br>N<br>as simultán<br>tema a travicitaria a travicitaria a travicitaria a travicitaria a travicitaria de la colora de la colora de la | CUMENTO OFIC<br>LASTIFIQUE NI DI<br>P Tarjeta de Matria<br>eamente. Si ud. re<br>és del cual lo hag<br>ematricularse. É<br>acto de respons<br>EX IGNACIO<br>termo Nombres<br>ZERA MATRICULA             | IAL<br>ETERIOR<br>cula: 3496<br>enuncia a<br>la debe li<br>li no hac<br>sabilidad  |
| El postulante declara con<br>las normas que rigen el la<br>admisión y en la página :<br>Universidades del Cc<br>Rectores. Departam<br>Evaluación, Medición<br>Educacional<br>PRIMERA<br>Universidad<br>Carrera<br>Odólgo Carrera<br>Provincia<br>Ecocha                                                                                 | 2015 a las<br>media de Admisión y quiveb del DEMRE.<br>2015 a las<br>meno de<br>ento de<br>y Registro<br>C19341501-6<br>po Identificación<br>MATRÍCULA                            | TAR<br>Ningún p<br>varrera p<br>y entreg<br>significa<br>postular<br>Universidad<br>Carrera<br>Código Can<br>Provincia<br>Eacho | JETA DE<br>postulante pu<br>para matricular<br>ara matricular<br>ar di a anula<br>te.<br>SEGUNDA<br>secunda<br>rera | àginas web del sistema<br>E MATRÍCULA<br>ede registrar matricu<br>ulario de Renuncia'<br>ción de la última n<br>R<br>Apellin<br>MATRICULA                                  | a único de<br>ula en carrera<br>ra sea el sis<br>, el que sol<br>natricula. E<br>ETAMAL GO<br>do Paterno<br>Código<br>Provin<br>Eacho                      | DI<br>NO LO P<br>N<br>As simultán<br>tema a trava<br>icitará al r<br>ste es un<br>NZALEZ AL<br>Apellido Ma<br>TERC<br>sidad<br>a<br>o Carrera<br>cia                                                                                                    | CUMENTO OFIC<br>LASTIFIQUE NI DI<br>Parjeta de Matri-<br>és del cual lo hag<br>ematricularse. E<br>acto de respons<br>EX IGNACIO<br>termo Nombres<br>CERA MATRICULA                                     | IAL<br>ETERIOR<br>cula: 3490<br>enuncia a<br>ja debe lil<br>i no hac<br>sabilidad  |
| El postulante declara con<br>Las normas que rigen el l<br>admisión y en la página '<br>Processo de Admisión<br>Universidades del CC<br>Rectores Departam<br>Evaluación, Medición<br>Educacional<br>Universidad<br>Carrera<br>Código Carrera<br>Provincia<br>Fecha                                                                       | 2015 a las<br>mento de<br>y Registro<br>C19341501-6<br>po Identificación<br>MATRICULA                                                                                             | TAR<br>Ningún p<br>v entreg<br>significa<br>postular<br>Universidad<br>Carrera<br>Código Carr<br>Provincia<br>Fecha             | JETA DE<br>JETA DE<br>vostulante pu<br>ara matrícul<br>ara el "Form<br>ará la anula<br>te.<br>SEGUNDA<br>I          | àginas web del sistema<br>E MATRÍCULA<br>rede registrar matrica<br>rase en otra, cualqui<br>ulario de Renuncia'<br>ción de la última n<br>R<br>Apellio<br>MATRÍCULA        | a único de<br>ala en carrera<br>ra sea el sia<br>, el que sol<br>natricula. E<br>ETAMAL GO<br>Go Paterno<br>Univer<br>Carrera<br>Codigo<br>Provim<br>Fecha | DI<br>NO LO P<br>N<br>s simultán<br>tema a trav<br>icitará al r<br>ste es un<br>NZALEZ AL<br>Apellido Ma<br>TER(<br>sidad<br>a<br>o Carrera<br>cia                                                                                                    | CUMENTO OFIC<br>LASTIFIQUE NI DI<br>P Tarjeta de Matri<br>eamente. Si ud. ra<br>és del cual lo hag<br>ematricularse. E<br>acto de respons<br>EX IGNACIO<br>termo Nombres<br>EX IGNACIO<br>termo Nombres | IAL<br>ETERIOR<br>cula: 3496<br>enuncia a<br>ja debe lii<br>i no hac<br>sabilidad  |

Figura Nº 31

Figura Nº 30

## **ATENCIÓN**

A través del Portal del Postulante, utilizando las mismas claves de acceso empleadas para la obtención de la Tarjeta de Identificación, podrás efectuar todas las siguientes etapas del Proceso de Admisión:

- Conocer tu local de rendición
- Postular a las diferentes carreras de las Universidades del Consejo de Rectores
- Obtener copia de tu Tarjeta de Identificación.

# **RECUPERACIÓN DE CLAVE**

En el caso de aquellas personas que completaron su inscripción -tanto cancelando el valor del arancel por alguno de los métodos de pago, o fueron beneficiarios de la Beca Junaeb- y hayan extraviado el cupón de pago o constancia de beca que contenía el número de folio, pueden recuperar esta clave a través del acceso del Portal del Postulante.

| rectoría de Asuntos Académicos<br>RE                              |                                                                                                    |  |
|-------------------------------------------------------------------|----------------------------------------------------------------------------------------------------|--|
| Usuario<br>Clave<br>Aceptar                                       | Si ya cancelaste el arancel o fuiste benefi<br>con beca junaeb debes:<br>Il Ingresar en Usuario el número de tu Cédua<br>Identidad o Pasaporte, anteponiendo la letra °C°<br>según corresponda. Por ejemplo: C18253253-7<br>Il En la Clave debes escribir el número de Fol<br>cupón de pago cancelado por caja o la<br>entregada por el sistema en caso de pago en líno<br>Si pagaste el cupón de pago en el banco, d<br>esperar 24 horas hábiles para imprimir tu tar<br>identificación. |  |
| <u>Si olvidaste tu clave o número de</u><br>folio, recuperalo acá | Si obtuviste la Beca Junaeb, deberás esperar 2-<br>para imprimir tu tarjeta de identificación, usand<br>clave el Nº de folio de la constancia.<br>Ile Imprimir tu Tarjeta de Identificación, con la                                                                                                    |  |
|                                                                   | Émicos<br>Usuario<br>Clave<br>Aceptar<br>Si olvidaste tu clave o número de<br>folio, recuperalo acá                                                                                                    |  |

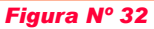

Como se puede ver en la Figura nº32, bajo los campos de Usuario y Clave se ubica el texto "Olvidé mi Clave".

Presionando este vínculo se desplegará un sistema de recuperación de clave ingresando el número de cédula de identidad, anteponiendo la letra "C" y sin puntos ni guión (Figura nº33).

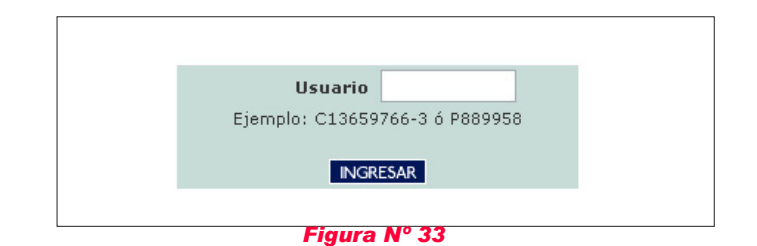

| (*) Fecha<br>de<br>Nacimiento           | Día 💌 Mes 💌                                                                                                    |
|-----------------------------------------|----------------------------------------------------------------------------------------------------|
| (*) Colegio<br>de Egreso                | Seleccione                                                                                                    |
| (*)<br>Dirección<br>Particular          | <ul> <li>HUÉRFANOS № 1987</li> <li>ALONSO DE ERCILLA № 1241</li> <li>PASAJE 31 № 1262</li> <li>QUIDEL № 7677</li> <li>TEST №12</li> </ul> |
| (*) Ingreso<br>Bruto<br>Familiar        | Seleccione                                                                                                    |
| (*) Teléfono<br>Particular o<br>Celular | Código 🔽                                                                                                    |

#### Figura Nº 34

Respondidas correctamente las 5 preguntas, aparecerá en pantalla la clave del inscrito (Figura nº35). Con ella se podrá ingresar al Portal del Postulante para imprimir la Tarjeta de Identificación y, durante la etapa de postulaciones, ingresar los datos de postulación.

| Recuperación de Clave - Portal Postulante |  |
|-------------------------------------------|--|
| Su clave es: 13011900                     |  |
| ir al Portal del Postulante               |  |
| SALR                                      |  |
| Figura Nº 35                              |  |

En caso de problemas con la recuperación de la clave, el inscrito puede llamar a la Mesa de Ayuda del DEMRE, teléfono (2) 2978 3806.